# nerdio

## MSP Foundations

Day 2

## Today's Agenda

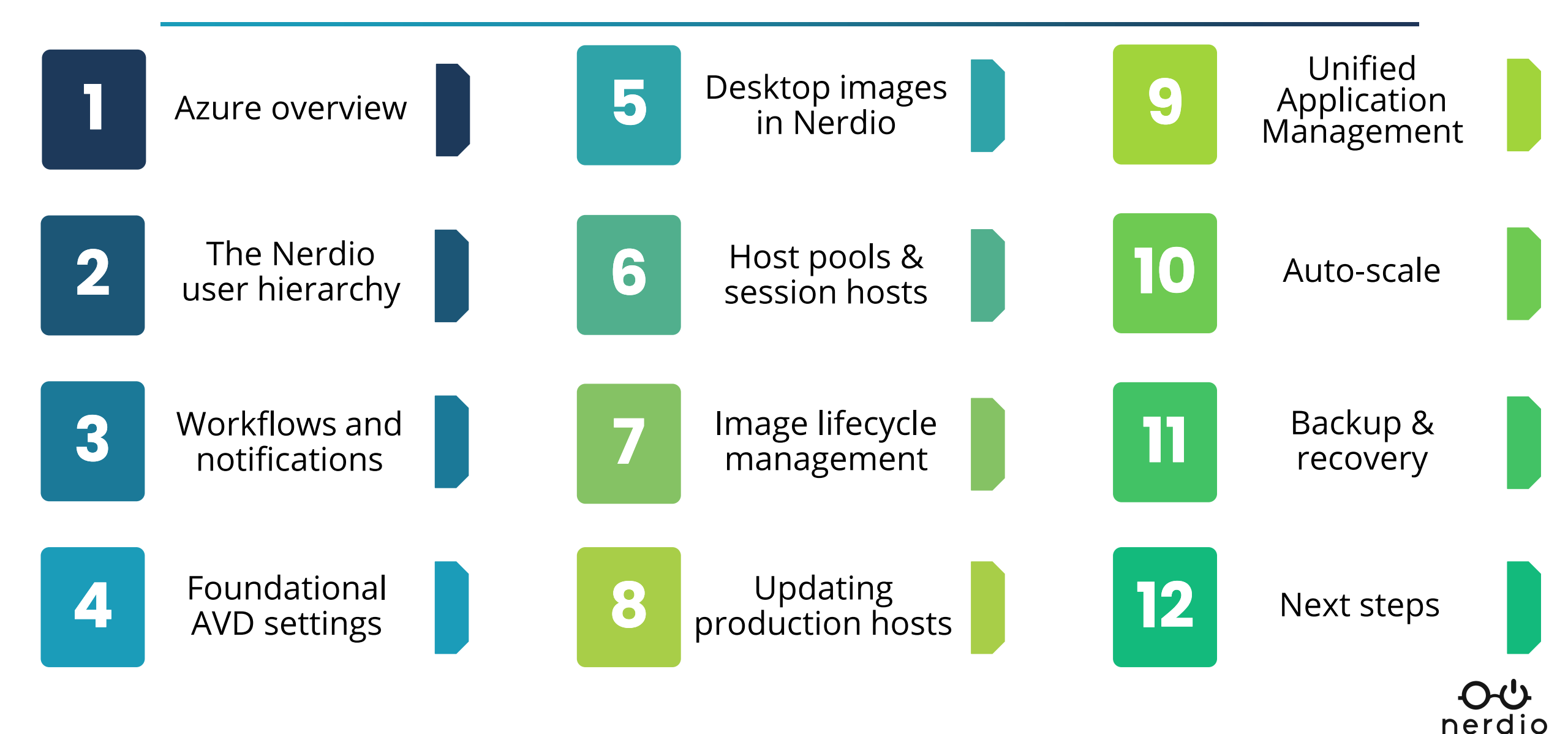

## Azure overview

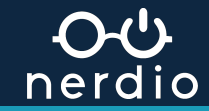

## The Azure hierarchy

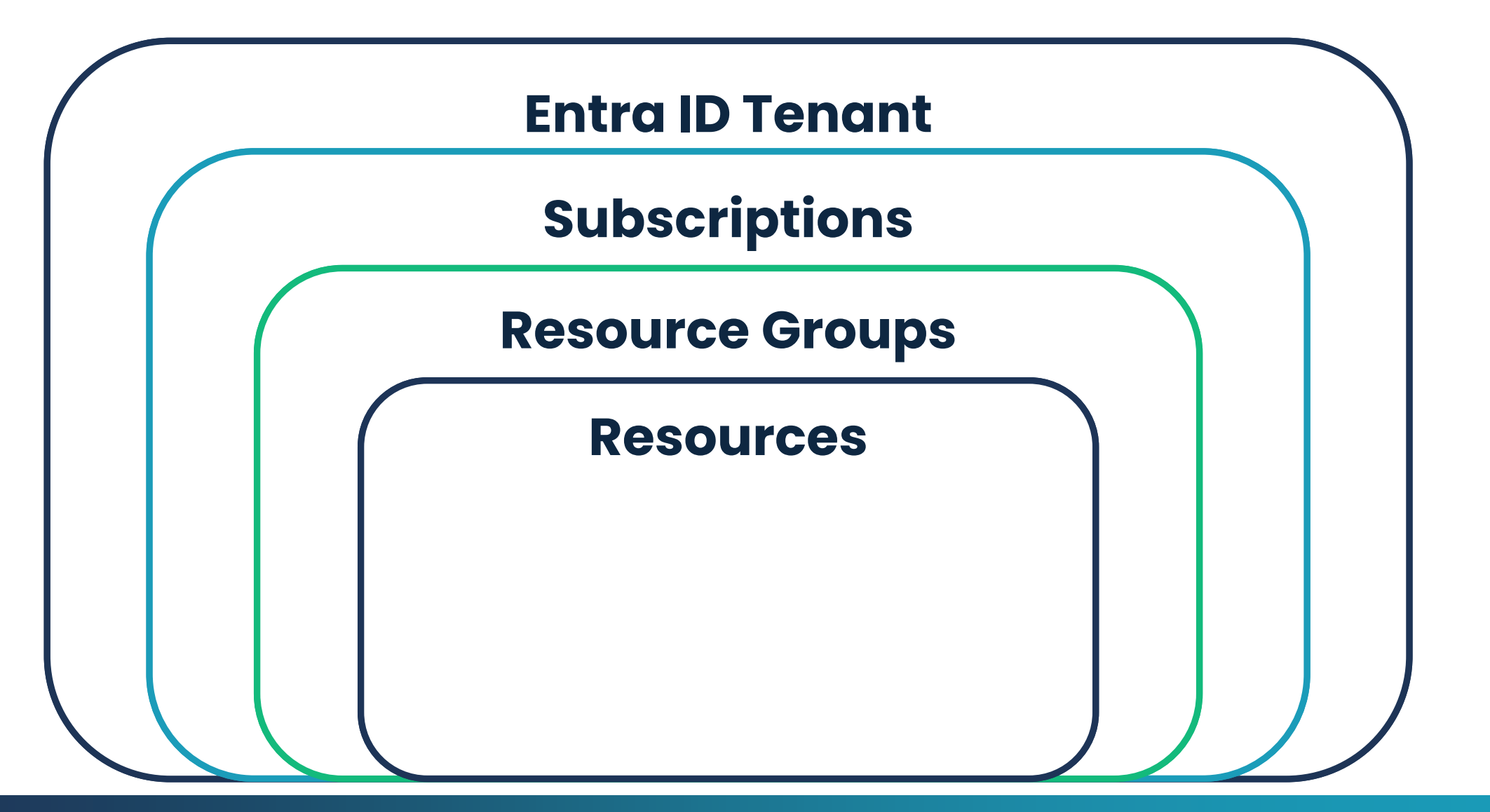

neraio

## **Entra ID Tenant**

- An Azure Tenant is a globally unique reserved Azure service Instance.
  - Can also be referred to as an Azure Account or a Directory.
- Your unique tenant is tied to a globally unique identifier (GUID).
- Tenants are created when you sign up for a Microsoft Cloud Service.
  - (E.g., Azure, Microsoft 365)

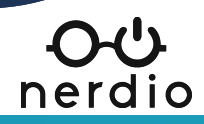

## Subscriptions

- Subscriptions are associated within your Azure tenant.
- Each subscription has a globally unique identifier (GUID) of its own.
  - A subscription and its GUID can <u>only</u> be associated with a single tenant.
- Every tenant must have at least one subscription to add resources.

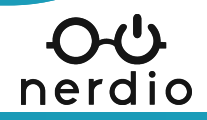

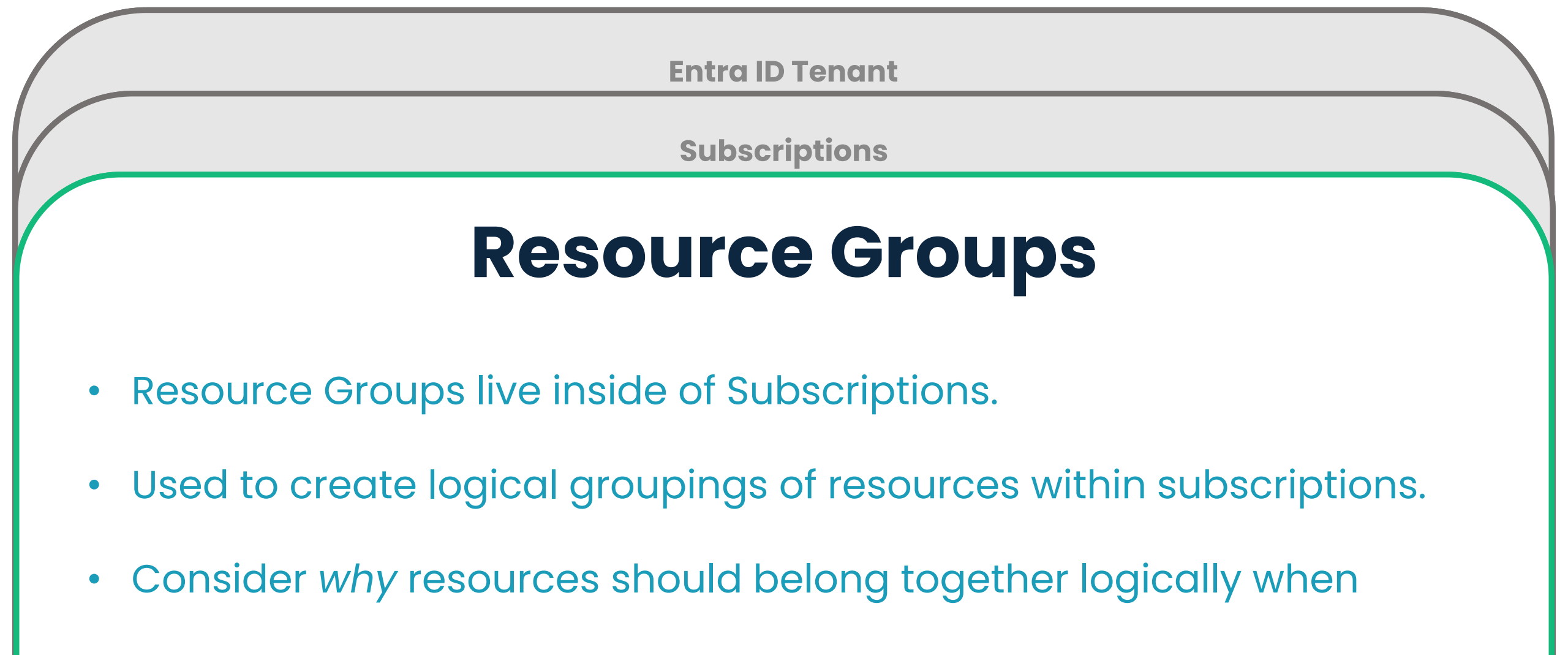

creating these.

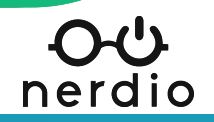

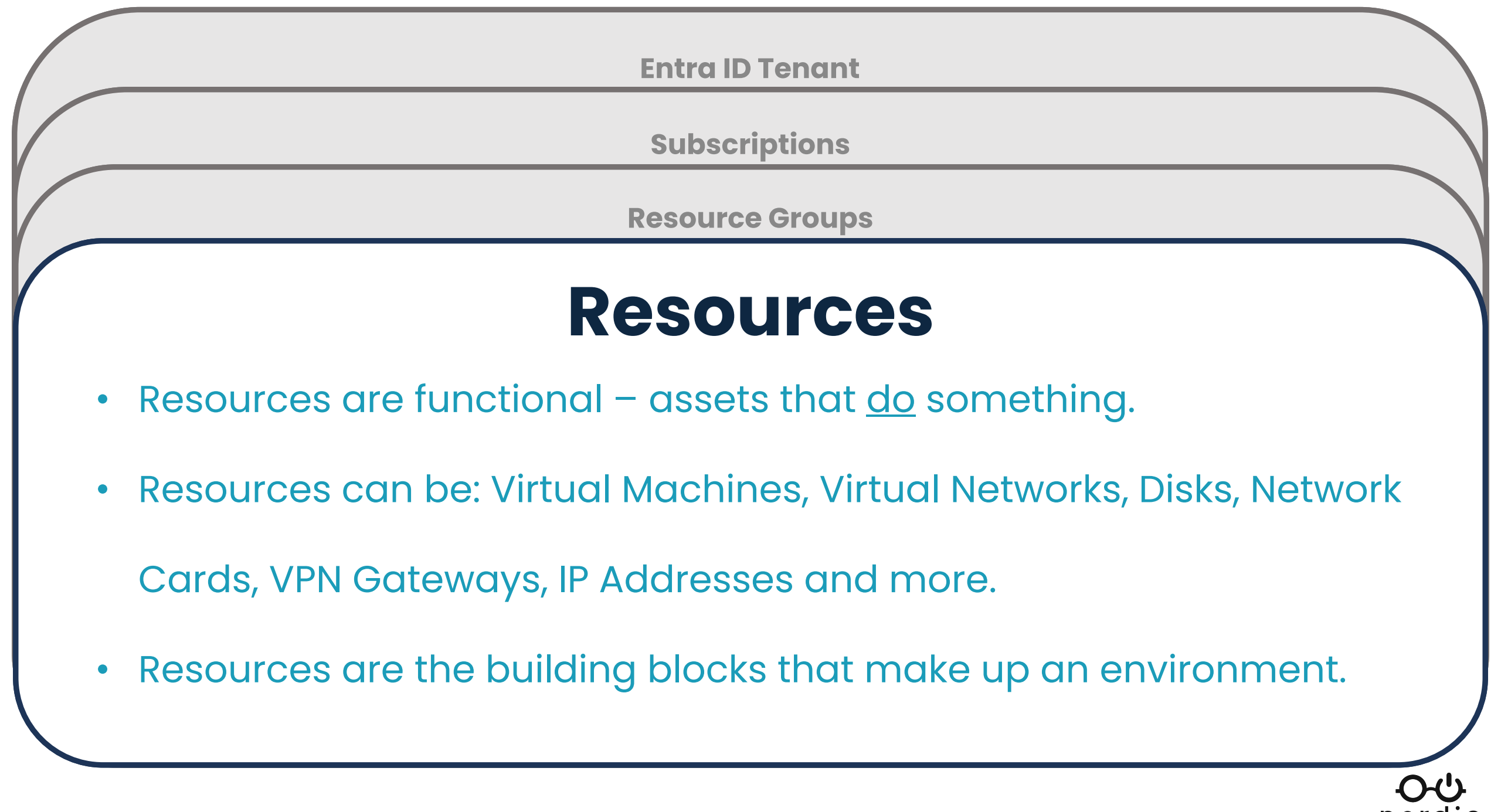

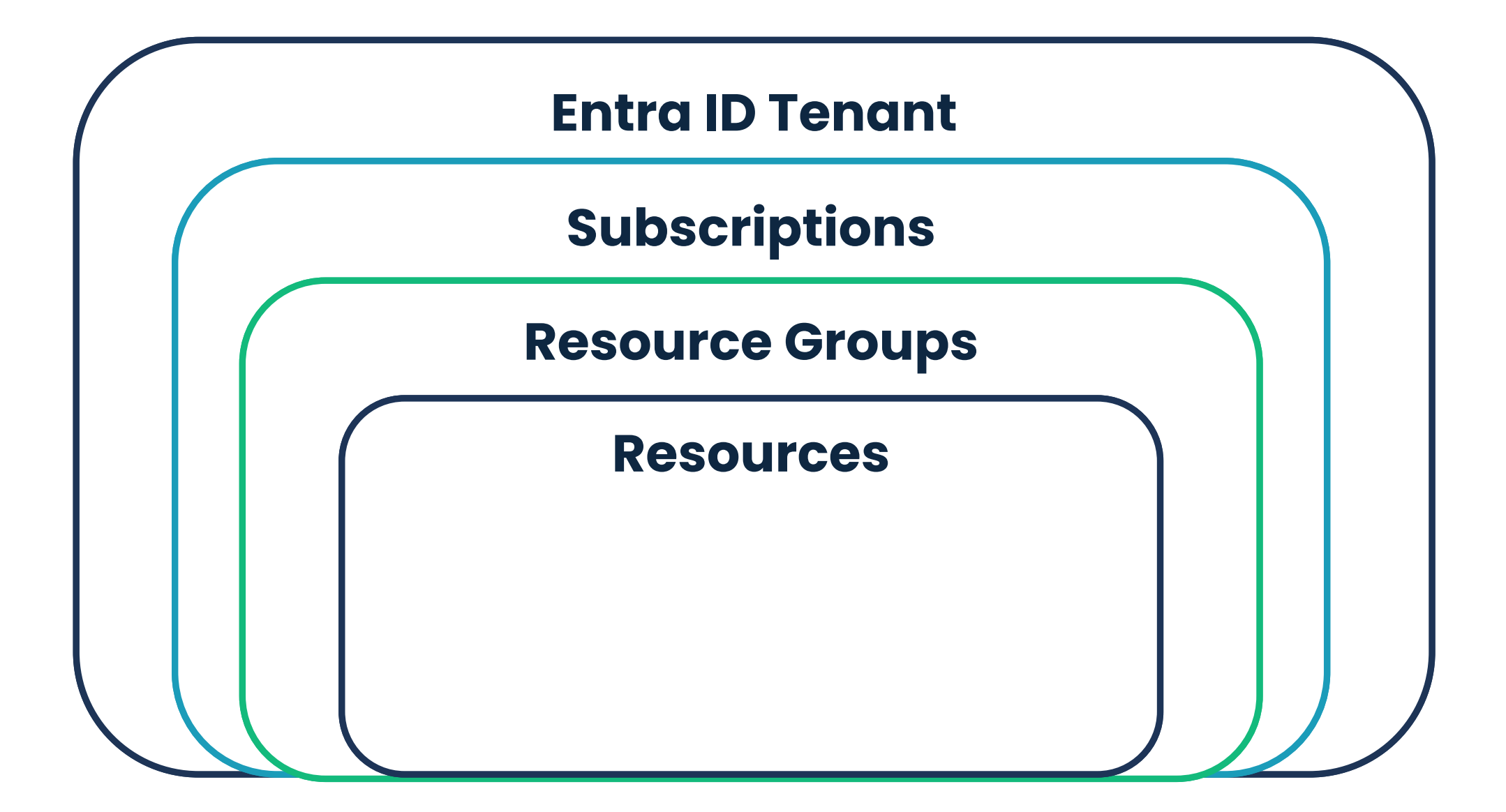

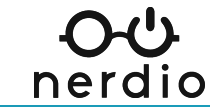

## VM series use cases

#### **B-Series**

For low-CPU intensive workloads. These accumulate credits used to burst CPU capacity to 100%. (Web servers, Small databases).

#### **D-Series**

For general computing requiring consistent CPU and low Memory usage. (App servers, Medium traffic web servers).

#### **E-Series**

For more RAM-intensive workloads (E.g., Database servers, RDS session hosts).

#### **DI-Series**

Virtual cores for more CPU-intensive workloads requiring less RAM (E.g., Web servers, Gaming, Video encoding, etc.).

#### **F-Series**

Non-virtual single core processors for CPU-intensive workloads.

#### **N-Series**

These series include GPUs. If you need a GPU, start with these.

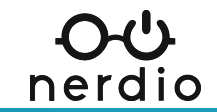

## Storage use cases

#### **Standard HDD**

Great for low disk I/O applications (E.g., test environments, proxy servers, archived servers).

#### **Standard SSD**

Use for non-disk, I/O heavy applications (E.g., domain controllers, file servers, most VDI workloads).

#### **Premium SSD**

For disk I/O-intensive applications (E.g., virtual desktops, SQL servers).

#### **Ultra SSD**

Optimized for disk-intensive workloads (E.g., SAP HANA, top-tier databases).

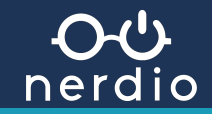

## **Calculating Throughput**

Throughput is the measurement of the volume of data in transit.

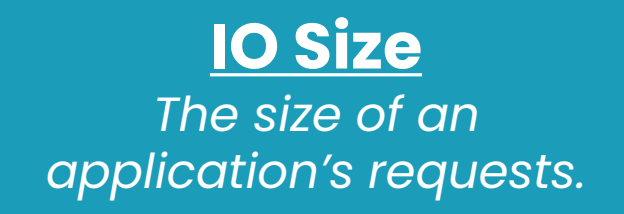

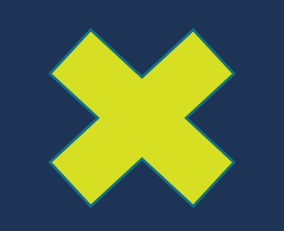

**IOPS** The total input / output generations per second.

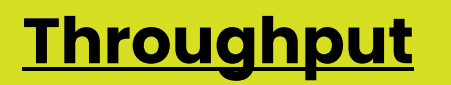

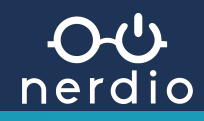

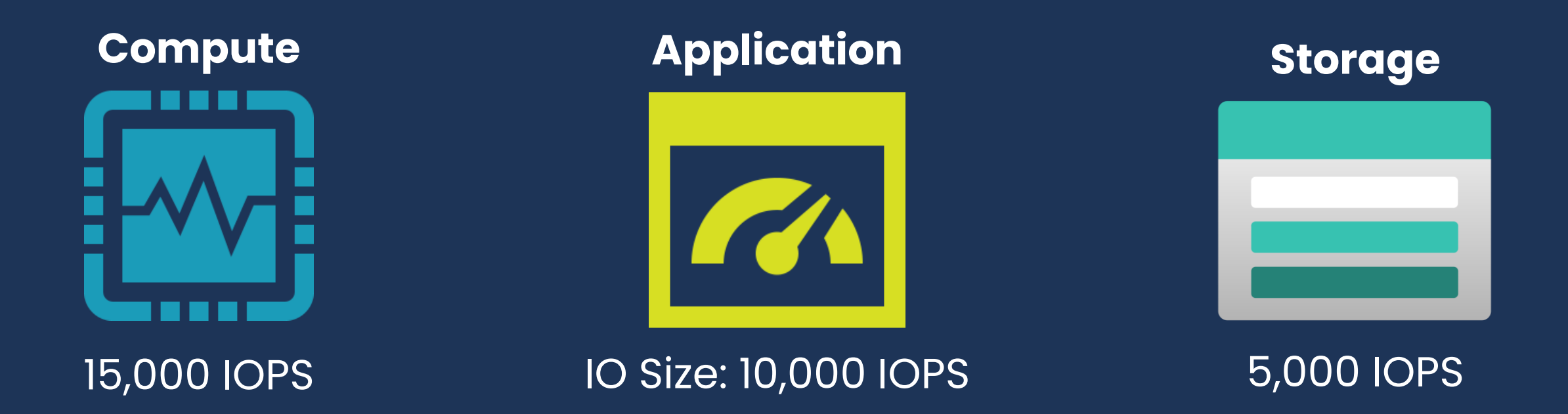

#### So, we have 20,000 IOPS total. We should be good, right?

#### We're Not!

Maximums are <u>not</u> cumulative. This setup will still experience bottlenecks unless we change our storage

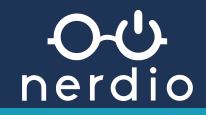

## **IOPS & Throughput Limits**

#### **Compute Series**

| Size             | vCPU | Memory:<br>GiB | Temp<br>storage<br>(SSD)<br>GiB | Max<br>data<br>disk | Max<br>uncached<br>disk<br>throughput:<br>IOPS/MBps | Max burst<br>uncached<br>disk<br>throughput:<br>IOPS/MBps <sup>2</sup> | Max<br>NICs | Max<br>network<br>bandwidth<br>(Mbps) |
|------------------|------|----------------|---------------------------------|---------------------|-----------------------------------------------------|------------------------------------------------------------------------|-------------|---------------------------------------|
| Standard_D2s_v5  | 2    | 8              | Remote<br>Storage<br>Only       | 4                   | 3750/85                                             | 10000/1200                                                             | 2           | 12500                                 |
| Standard_D4s_v5  | 4    | 16             | Remote<br>Storage<br>Only       | 8                   | 6400/145                                            | 20000/1200                                                             | 2           | 12500                                 |
| Standard_D8s_v5  | 8    | 32             | Remote<br>Storage<br>Only       | 16                  | 12800/290                                           | 20000/1200                                                             | 4           | 12500                                 |
| Standard_D16s_v5 | 16   | 64             | Remote<br>Storage<br>Only       | 32                  | 25600/600                                           | 40000/1200                                                             | 8           | 12500                                 |

|                   | Ultra disk                                                                                                    | Premium SSD v2                                                                                                    | Premium SSD                                                | Standard SSD                                                               | Standard<br>HDD                                  |
|-------------------|----------------------------------------------------------------------------------------------------|----------------------------------------------------------------------------------------------------|------------------------------------------------------------|----------------------------------------------------------------------------|--------------------------------------------------|
| Disk type         | SSD                                                                                                    | SSD                                                                                                    | SSD                                                        | SSD                                                                        | HDD                                              |
| Scenario          | IO-intensive<br>workloads such as<br>SAP HANA, top tier<br>databases (for<br>example, SQL,<br>Oracle), and other<br>transaction-heavy<br>workloads. | Production and<br>performance-<br>sensitive workloads<br>that consistently<br>require low latency<br>and high IOPS and<br>throughput | Production<br>and<br>performance<br>sensitive<br>workloads | Web servers,<br>lightly used<br>enterprise<br>applications<br>and dev/test | Backup,<br>non-critical,<br>infrequent<br>access |
| Max disk<br>size  | 65,536 GiB                                                                                                    | 65,536 GiB                                                                                                    | 32,767 GiB                                                 | 32,767 GiB                                                                 | 32,767 GiB                                       |
| Max<br>throughput | 4,000 MB/s                                                                                                    | 1,200 MB/s                                                                                                    | 900 MB/s                                                   | 750 MB/s                                                                   | 500 MB/s                                         |
| Max IOPS          | 160,000                                                                                                    | 80,000                                                                                                    | 20,000                                                     | 6,000                                                                      | 2,000,<br>3,000*                                 |

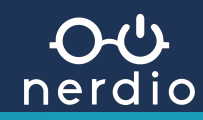

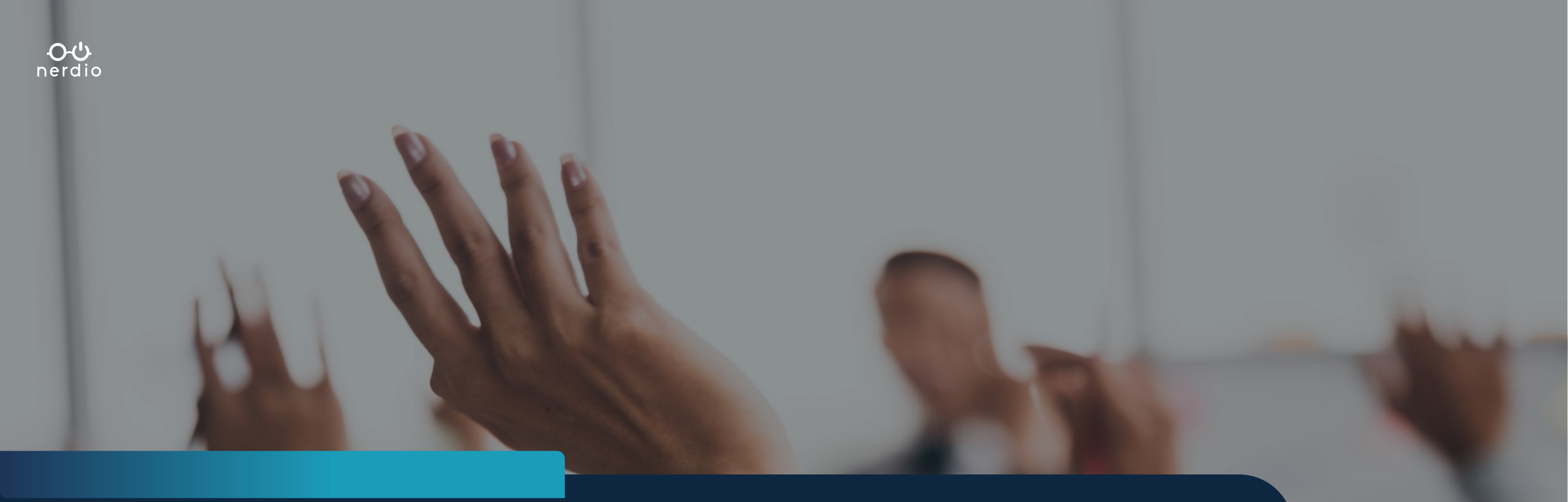

## **Any Questions?**

# Adoption management & framework

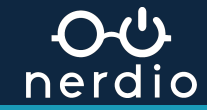

## **Adoption & Management Framework**

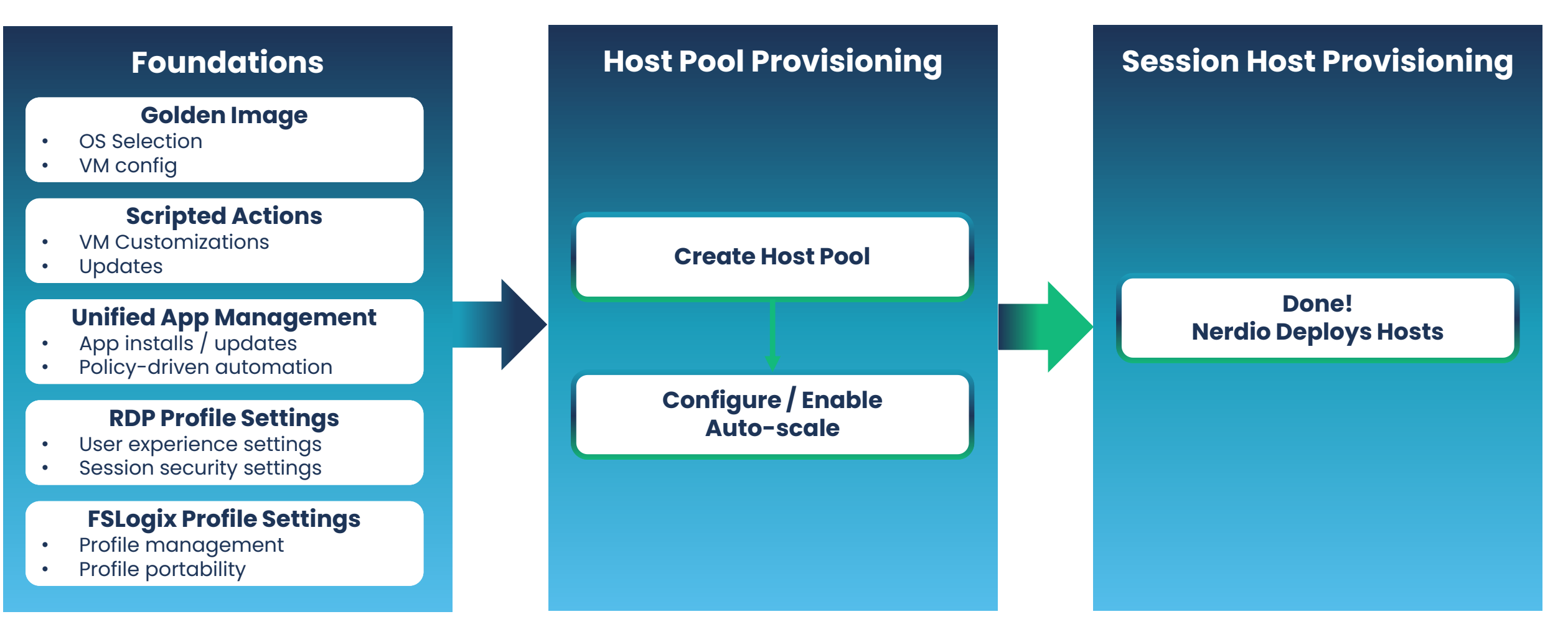

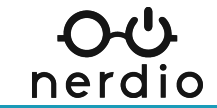

## The Nerdio user hierarchy

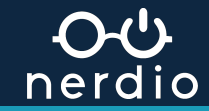

### MSP / Global Level Users

#### This is the parent level in Nerdio.

- Items created here can be cascaded into the customer account level (one-to-many).
  - E.g., Images, Scripts, Applications

Users created here are given permissions to manage customer accounts in Nerdio.

• E.g., users created here can create account-level users.

#### **Customer Account Level Users**

#### This is the child level in Nerdio.

- Items are inherited from the MSP level.
- Items created here are accountspecific (one-to-one).
  - E.g., Auto-scale configurations, application deployment policies.

Users created here are the end users within the customer environment.

> E.g., users created here can log into session hosts.

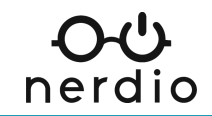

|                      | MSP / Global Level                |                                        |                |                               |               |             |                    |             |             | Customer<br>Account                                                                               |
|----------------------|-----------------------------------|----------------------------------------|----------------|-------------------------------|---------------|-------------|--------------------|-------------|-------------|---------------------------------------------------------------------------------------------------|
|                      | Account<br>Selection              | Global Images<br>& Scripted<br>Actions | Cost Estimator | Users & Roles                 | Notifications | Billing     | Logs               | Settings    | Updates     | Modules                                                                                           |
| Super Admin          | Full access                       | Full access                            | Full access    | Full access                   | Full access   | Full access | Full access        | Full access | Full access | Full access                                                                                       |
| MSP Admin            | Select<br>accounts &<br>read only | No                                     | Full access    | Read only                     | Read only     | No          | Select<br>accounts | Read only   | No          | Full access                                                                                       |
| MSP IT Admin         | Select<br>accounts &<br>read only | No                                     | No             | No                            | No            | No          | Select<br>accounts | No          | No          | Access all<br>screens <b>except</b><br>Users, Groups,<br>User Sessions,<br>Monitoring,<br>Reports |
| MSP Help<br>Desk     | Select<br>accounts &<br>read only | No                                     | No             | No                            | No            | No          | Select<br>accounts | No          | No          | Access<br>everything<br>except Users,<br>Groups, User<br>Sessions,<br>Monitoring,<br>Reports      |
| MSP Billing<br>Admin | Read only                         | No                                     | Full access    | No                            | No            | Full access | Read only          | No          | No          | None                                                                                              |
| MSP Sales            | Read only                         | Read only                              | Full access    | Read only (no<br>guest users) | Read only     | Read only   | Read only          | Read only   | Read only   | Read only                                                                                         |

|                      | MSP / Global Level   |                                        |                |               |               |         |      |          | Customer<br>Account |                                                                     |
|----------------------|----------------------|----------------------------------------|----------------|---------------|---------------|---------|------|----------|---------------------|---------------------------------------------------------------------|
|                      | Account<br>Selection | Global Images<br>& Scripted<br>Actions | Cost Estimator | Users & Roles | Notifications | Billing | Logs | Settings | Updates             | Modules                                                             |
| Account<br>Admin     | -                    | -                                      | -              | -             | -             | -       | -    | -        | -                   | Full access                                                         |
| Account Help<br>Desk | -                    | -                                      | -              | -             | -             | -       | -    | -        | -                   | Home, Users,<br>Groups, User<br>Sessions,<br>Monitoring,<br>Reports |
| End user             | -                    | -                                      | -              | -             | -             | -       | -    | -        | -                   | Desktop<br>Management                                               |

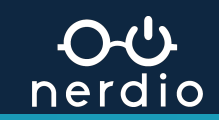

## 

# nerdio

- Walkthrough Add an MSP user in Nerdio
- Lab Add yourself as a user in Nerdio

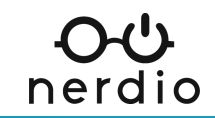

## Workflows & notifications

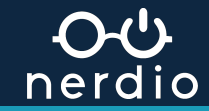

## Workflows

## **Task Categories**

- Choose a pre-canned category or create a custom one.
- Choose from different task categories, like cost impacting, destructive, etc.
- Create custom category by choosing different tasks, like add host, delete desktop, etc.

## **Approval Rules**

- Create an approval rule based on pre-canned or custom categories.
- Choose to create the rule at the MSP (global) or customer (account) level.
- Assign staff to "submitters" and "approvers" groups.

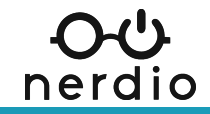

## Notifications

## Conditions

- You can set up conditions for tasks, behaviors and statuses.
- These can be applied to individual accounts, all accounts or a group of accounts.
- Conditions can also be focused to specific users.

## Actions

- Creating Actions will let you define notification behaviors by selecting destination emails and condition(s) to trigger a notification event.
- You can also choose to be notified via Rest API.
  - (API must be within Reach of the NMM install).

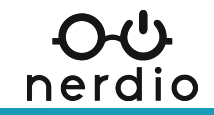

## Using logs to resolve errors

|                                                                                                    | Create network interface  | Jun 29, 2023 04:23:06 PM<br>Jun 29, 2023 04:23:06 PM | ✓ COMPLETE | /subscriptions/da1a2fbb-3c08-48dc-bef8-<br>2edabdc08f3f/resourceGroups/nmm-salesdemos-<br>winhart/providers/Microsoft.Network/networkInterfaces/AVDSale                                                                                                    | Will Ominsky <del>-</del>                                               |
|----------------------------------------------------------------------------------------------------|---------------------------|------------------------------------------------------|------------|----------------------------------------------------------------------------------------------------|-------------------------------------------------------------------------|
|                                                                                                    | Create vm                 | Jun 29, 2023 04:23:06 PM<br>Jun 29, 2023 04:23:22 PM | ✓ COMPLETE | VM created: /subscriptions/da1a2fbb-3c08-48dc-bef8-<br>2edabdc08f3f/resourceGroups/nmm-salesdemos-<br>winhart/providers/Microsoft.Compute/virtualMachines/AVDSales<br>Demo-tmp                                                                                                    | ™ <i>C</i> Ł ©<br>2023 ×                                                |
|                                                                                                    | Get temp VM               | Jun 29, 2023 04:23:22 PM<br>Jun 29, 2023 04:23:22 PM | ✓ COMPLETE | Success                                                                                                    | ÷ ()                                                                    |
| DESKTOP I<br>DESKTOP I<br>AVD<br>AVD<br>AVD<br>AVD<br>AVD<br>SERVERS<br>ADPLICATION<br>SERVERS<br>AZURE FILL<br>AZURE FILL<br>AZURE FILL<br>AZURE FILL<br>AZURE FILL<br>AUD<br>AZURE FILL<br>AUD<br>AZURE FILL<br>AUD<br>AUD<br>AZURE FILL<br>AUD<br>AUD<br>AUD<br>AUD<br>AUD<br>AUD<br>AUD<br>AUD | Remove users from temp VM | Jun 29, 2023 04:23:22 PM<br>Jun 29, 2023 04:39:24 PM | ERROR      | Request Remove users logs<br>Error: An error occurred during Custom Script extension<br>installation: One or more errors occurred. (Long running<br>operation failed with status 'Failed'. Additional Info:'VM has<br>reported a failure when processing extension 'AVDSalesDemo-<br>tmp-remove-users-ext'. Error message: "Failed to download all<br>specified files. Exiting. Error Message: The remote name could<br>not be resolved: 'nmmstorageaccount.blob.core.windows.net''<br>More information on troubleshooting is available at<br>https://aka.ms/VMExtensionCSEWindowsTroubleshoot '). With<br>extension result: {"name":"AVDSalesDemo-tmp-remove-users-<br>ext", "type":"Microsoft.Compute.CustomScriptExtension", "typeHa<br>ndlerVersion":"1.9.5", "substatuses":null, "statuses":<br>[{"code": "ProvisioningState/failed/3", "level": "Error", "displayStatus<br>":"Provisioning failed", "message: The remote name could not be<br>resolved:<br>'nmmstorageaccount.blob.core.windows.net", "time":"0001-01-<br>01T05:00:00Z"}} | Details<br>Resume<br>Cleanup<br>Details<br>Resume<br>Cleanup<br>Cleanup |
|                                                                                                    |                           |                                                      |            | Removing 'Remove users' extension<br>Extension was removed<br>'Remove users' extension removed<br>Extension was removed<br>Error: An error occurred during Custom Script extension                                                                                                    |                                                                         |

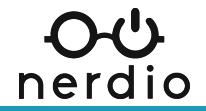

## **Contacting Nerdio Support**

#### When to contact Nerdio Support

• If you see and cannot resolve an error in Nerdio, reach out!

#### **Contact Methods**

• nmm.support@getnerdio.com

#### What to include

- A full screenshot of any error messages.
- Steps to replicate the issue.
- Any steps you've taken so far.

#### Common items we cannot solve\*\*\*

FSLogix errors, Hosts showing "unavailable", host deployment failures.\*
\*\*\*We are in the process of launching our "Enhanced Support" -talk to your rep

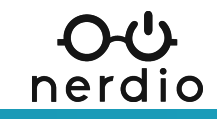

## Lab 2

# nerdio

- Walkthrough workflows and notifications
- Walkthrough logs and tasks

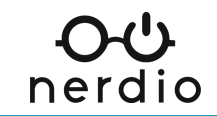

## Foundational AVD settings

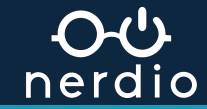

## Introduction to FSLogix

#### What is FSLogix?

- A user profile container technology.
- Allows user profiles to roam without losing their customizations.

### How does it work?

- Requires a storage service for profile containers.
  - (E.g., Azure Files).
- Installation of the FSLogix application.
  - Nerdio automatically installs by default when a new session host is created.
- Create FSLogix configuration profiles in Nerdio.
  - Assign these profiles to customer accounts for centralized management.

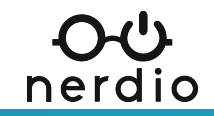

## **Best Practices for FSLogix**

#### Azure Files

- Microsoft recommends Premium storage in Azure Files.
- Premium Storage for Azure Files is Nerdio auto-scale compatible.
- Nerdio auto-scaling ensures there is always enough storage available.
- Lower tiers of storage may cause errors in daily operations.

### Storage Options

- UNC Path (File Server)
- Azure Files (Premium)

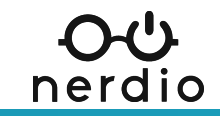

## Introduction to RDP Profile Settings

#### What is an RDP Profile?

• A configuration created in Nerdio that defines the RDP experience for users.

#### How do RDP Profiles work?

- Can be created at the global level and then cascaded to customer accounts.
  - RDP profiles can also be created at the customer account level for granular customization.
- Once created, RDP Profiles are assigned to host pools, which are then inherited by all hosts within the pool.

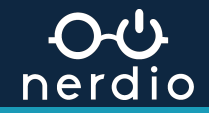

## **Best Practices for RDP Profile Settings**

#### Key items to configure

- audiocapturemode
- Defines whether audio input can be redirected from the local device to the session. **camerastoredirect** 
  - Makes the local webcam / camera available in the session.

#### devicestoredirect

• Allows plug in devices to appear in the session (E.g., flash drives). drivestoredirect

• Redirects drives from the local machine to the session. **redirectprinters** 

• Allows local printers to be made available in the session. redirectclipboard

• Allows clipboard sharing between the local device and session.

#### Remember, always consider compliance requirements!

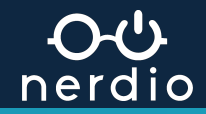

## Lab 3

# nerdio

- Walkthrough FSLogix
- Walkthrough RDP Profiles

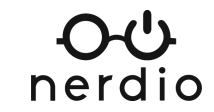

## Desktop images in Nerdio

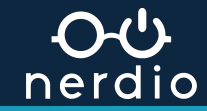

## **Overview of Golden Images**

What is a golden image?

- An ideal configuration state for VMs.
- Enables centralization for deploying and updating hosts.

#### How are they created?

- From a template via the Azure Marketplace.
- From an existing Azure VM with the correct configuration. (url)

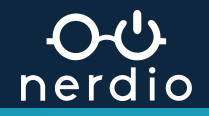
## Scoping Images

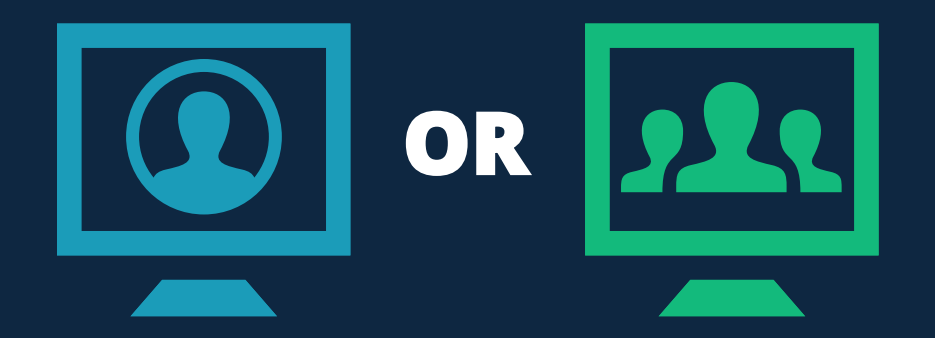

#### What type of image should you use?

**Single-user image:** One-to-one, cannot be used for multi-session hosts later. **Multi-session image:** Can be used for multi-session or single-session (personal hosts).

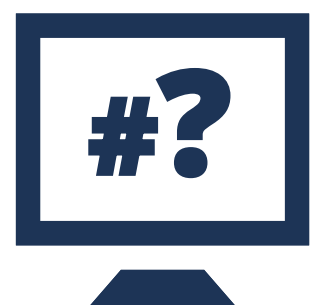

#### How many variants does the environment need?

Maintain an image for each variant type in the customer account.

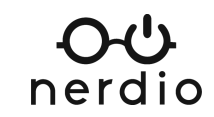

### Items to avoid on Images

#### X

Do <u>not</u> join an image source VM to the domain or to Intune.

- If you do, GPOs will be in play, which can break
   Sysprep.
- Intune policies can also break Sysprep.

RMM tools should be installed on production hosts, not the image source VM(s).\*

X

- This helps to avoid duplicate entries in your RMM solution.
- \*RMM tools can be installed on image source VMs for updates, but must be uninstalled before set as image.

X

Avoid installing security solutions on the image source VM(s).

- This helps to avoid duplicate entries in your security solution.
- Some security solutions may also break Sysprep.

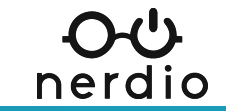

## The image source VM is the engine

#### Image source VM

- Target for changes
- Patches/Updates
- One-to-many

#### Desktop Image

- Used to deploy hosts
- Versioning supported
- Use to rapidly scale

#### **Automations**

- Custom app installs
- Customizations
- Intune Policies

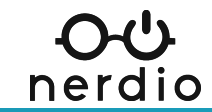

# nerdio

- Walkthrough image Source
  Creation Options
- Lab add an image source VM

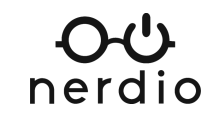

## Host pools & session hosts

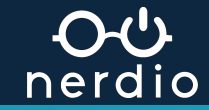

#### **Host Pool Overview**

Host Pools are a grouping of session hosts (VMs) that share common attributes. These VMs serve the end user experience.

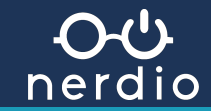

## **Session Hosts & Load Balancing**

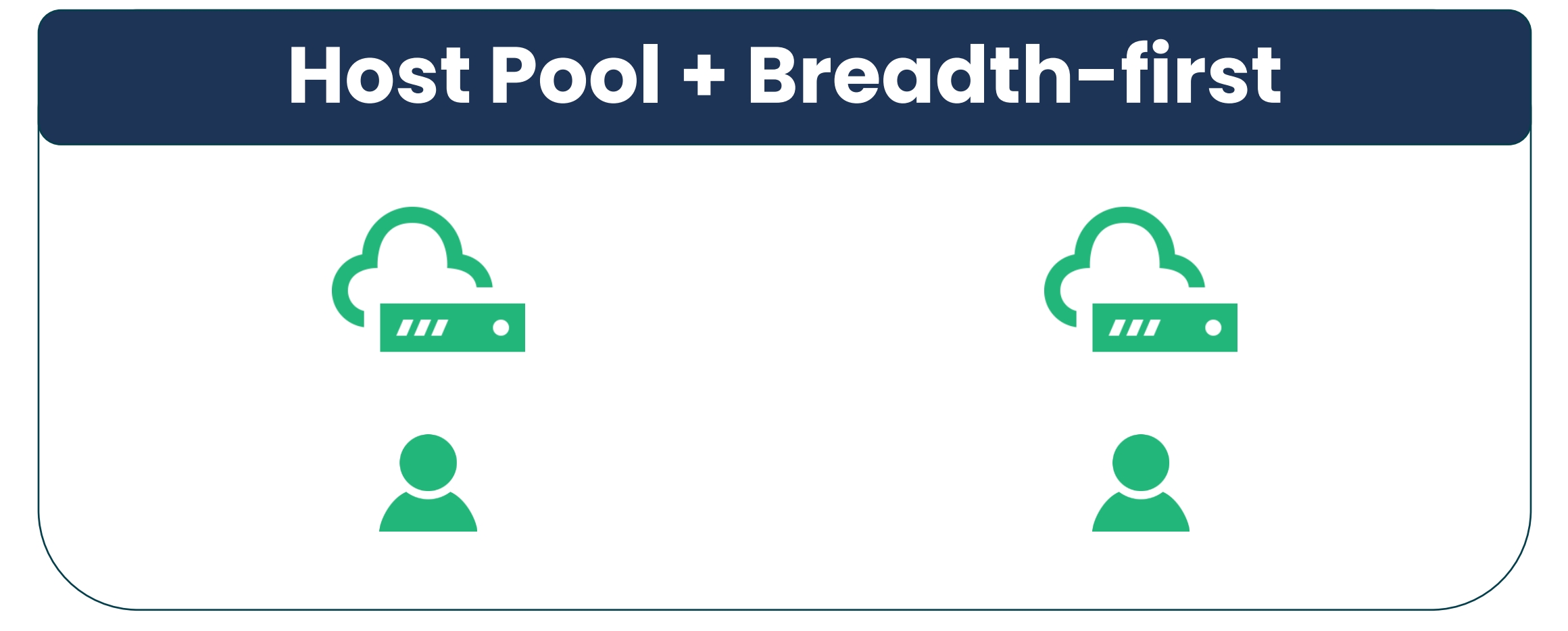

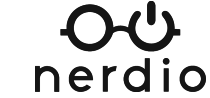

### **Session Hosts & Load Balancing**

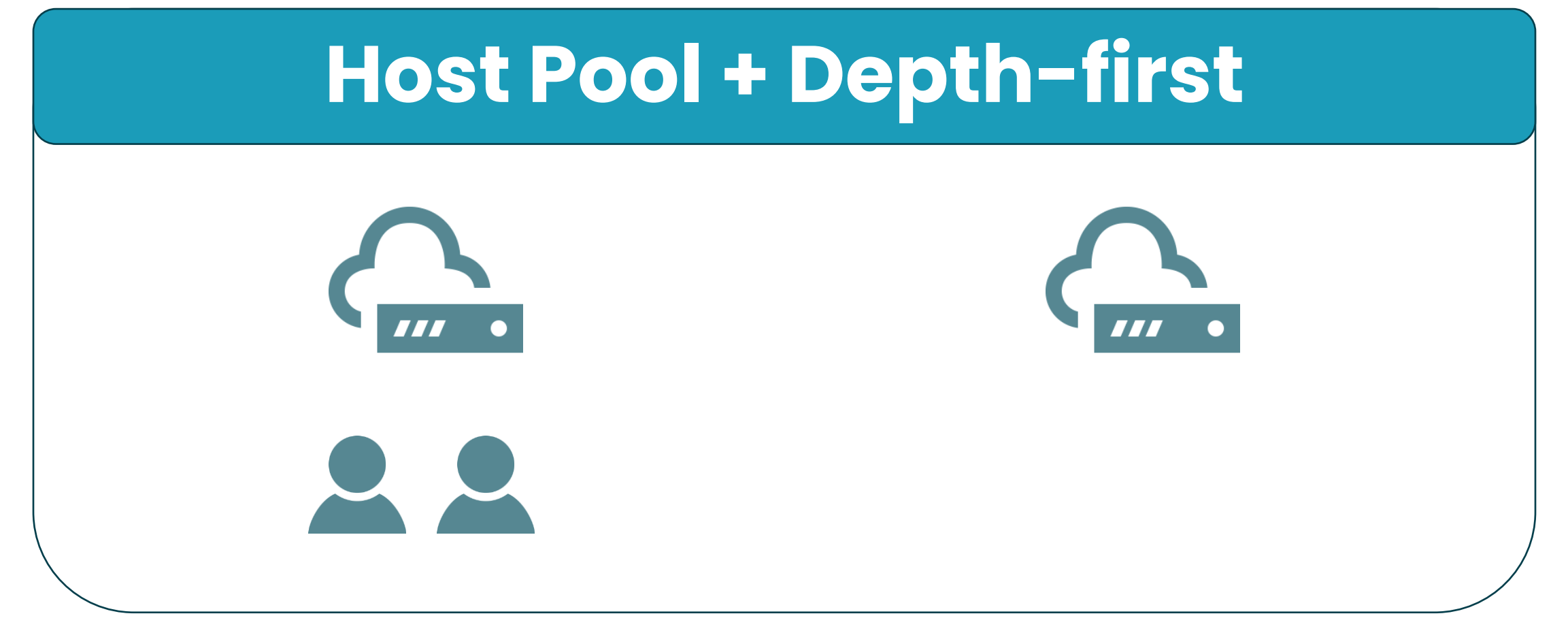

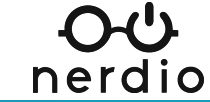

### **Overview: AVD Workspaces**

These are logical groupings of application groups and virtual desktops in Azure.

• Each host and host pool must be associated with a workspace.

#### How are they created?

- You can create them in Azure natively and then link to Nerdio.
- You can also create them in Nerdio.

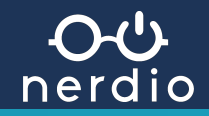

# nerdio

- Walkthrough AVD Workspaces
- Lab create a host pool
- Lab host pool settings

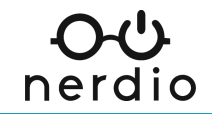

## Image lifecycle management

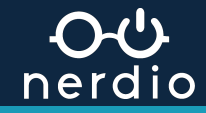

## **Applying Updates and Changes**

#### Image source VM

- Target for changes
- Patches/Updates
- One-to-many

#### **Desktop Image**

- Used to deploy hosts
- Versioning supported
- Use to rapidly scale

#### **Automations**

- Custom app installs
- Customizations
- Intune Policies

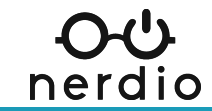

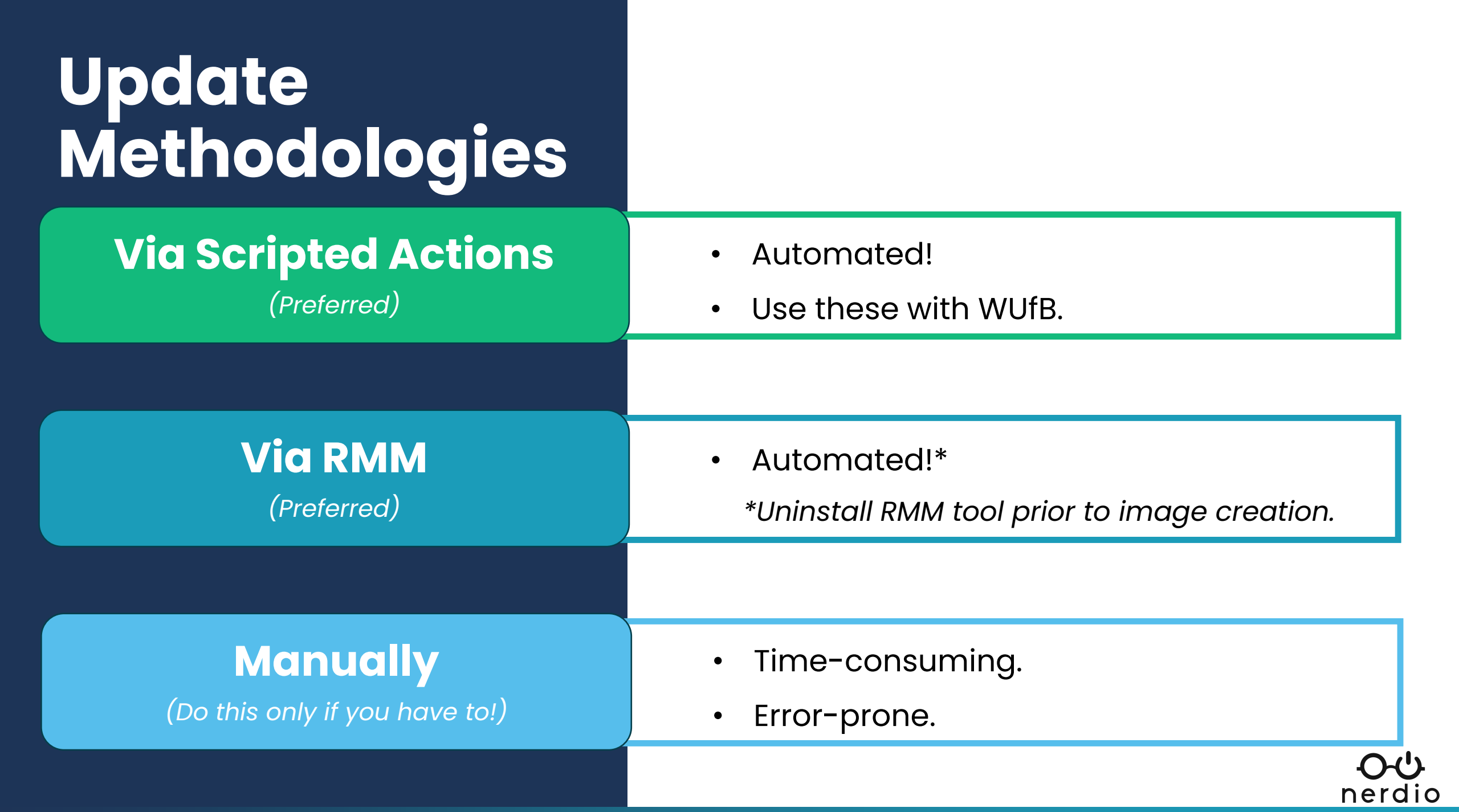

## Create an image – the Nerdio way!

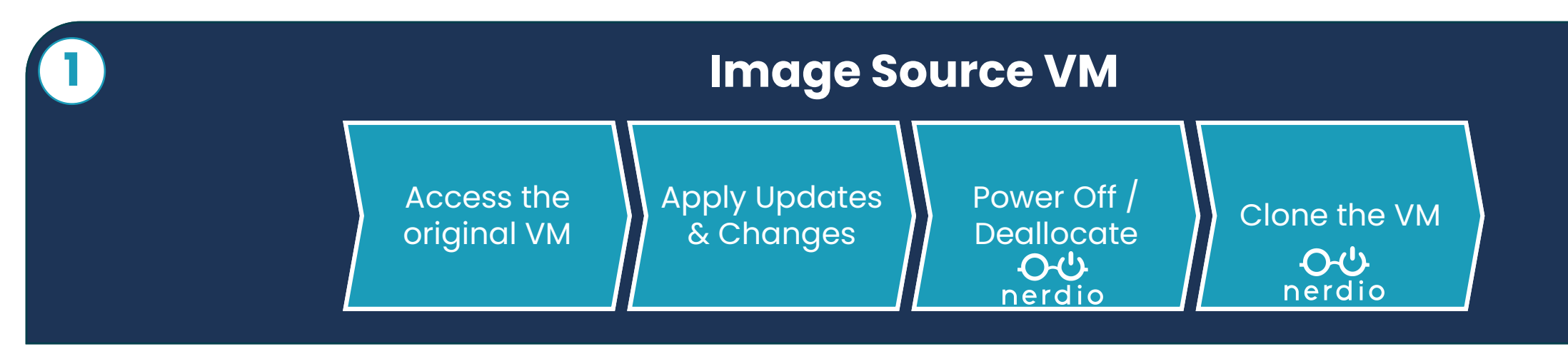

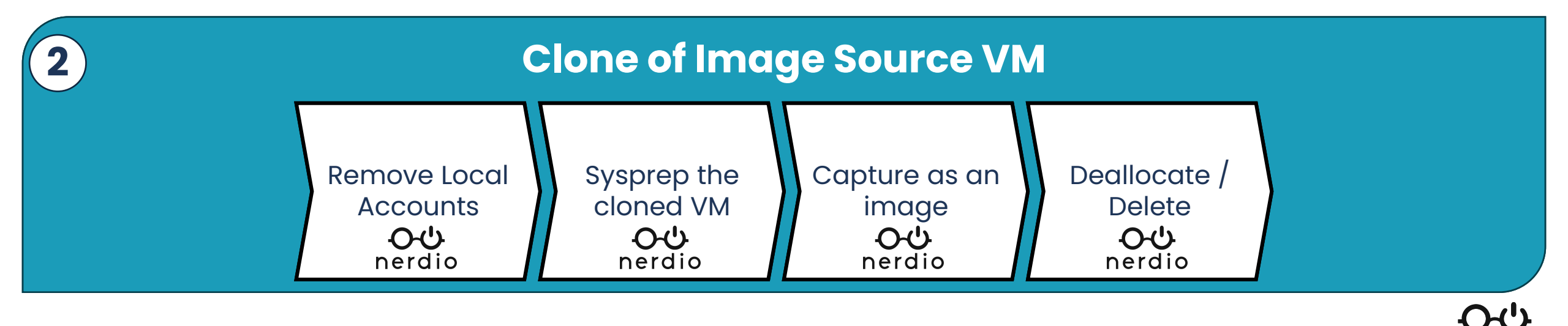

nerdio

## **Scripted Actions in Nerdio**

#### Scripted Actions are collected in repositories.

- Nerdio provides a default repository.
- You can connect your own GitHub.

#### **Two types of Scripted Actions**

- Azure Runbooks these are for the Azure environment itself.
- Windows Scripts these are scripts for VMs.

#### Scripts can be generalized and use variables

- Secure variables
- Inherited variables
- Environment variables

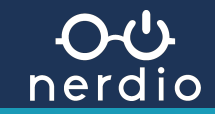

## Variables in Nerdio

#### **Secure Variables**

- Created at the global / MSP level <u>or</u> the customer level.
- Stored in the key vault. Only available for scripted actions (NO Intune policies).
- Cannot be shared between accounts or levels.

#### **Inherited Variables**

- Created at the global / MSP level.
- Are inherited by customer accounts.
- Allow you to centrally manage common scripts and Intune policies.
- Can be overridden at the customer account level.

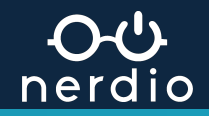

# nerdio

- Walkthrough Scripted
- Actions
- Lab updating the image source VM
- Lab creating an image

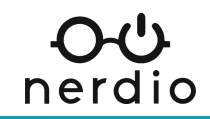

## Updating production hosts

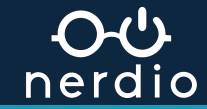

### **Re-Imaging to Update Session Hosts**

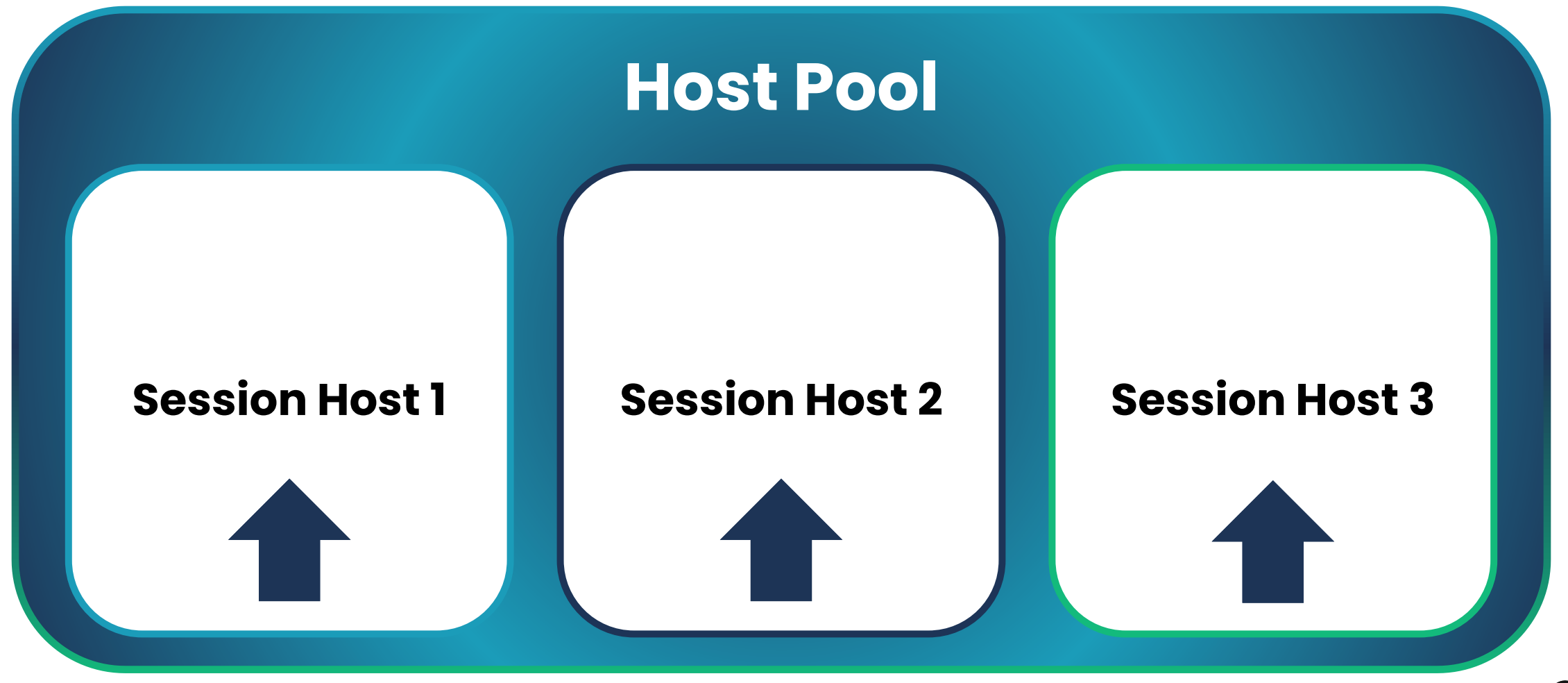

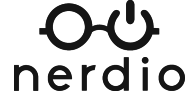

# nerdio

Lab – manually re-image
 Session Hosts & Host Pools

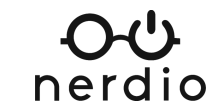

## **Unified Application Management**

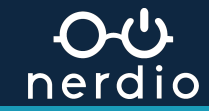

## **Application Deployment Policies**

#### **Connect Repositories:**

- Microsoft Public Winget Repo\*
- Microsoft App Store\*
- iOS Store\*
- Create your own!
  - \*Available by default

#### Use policies to automate:

- App installation on session hosts.
- App maintenance and updates.

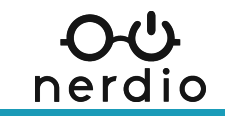

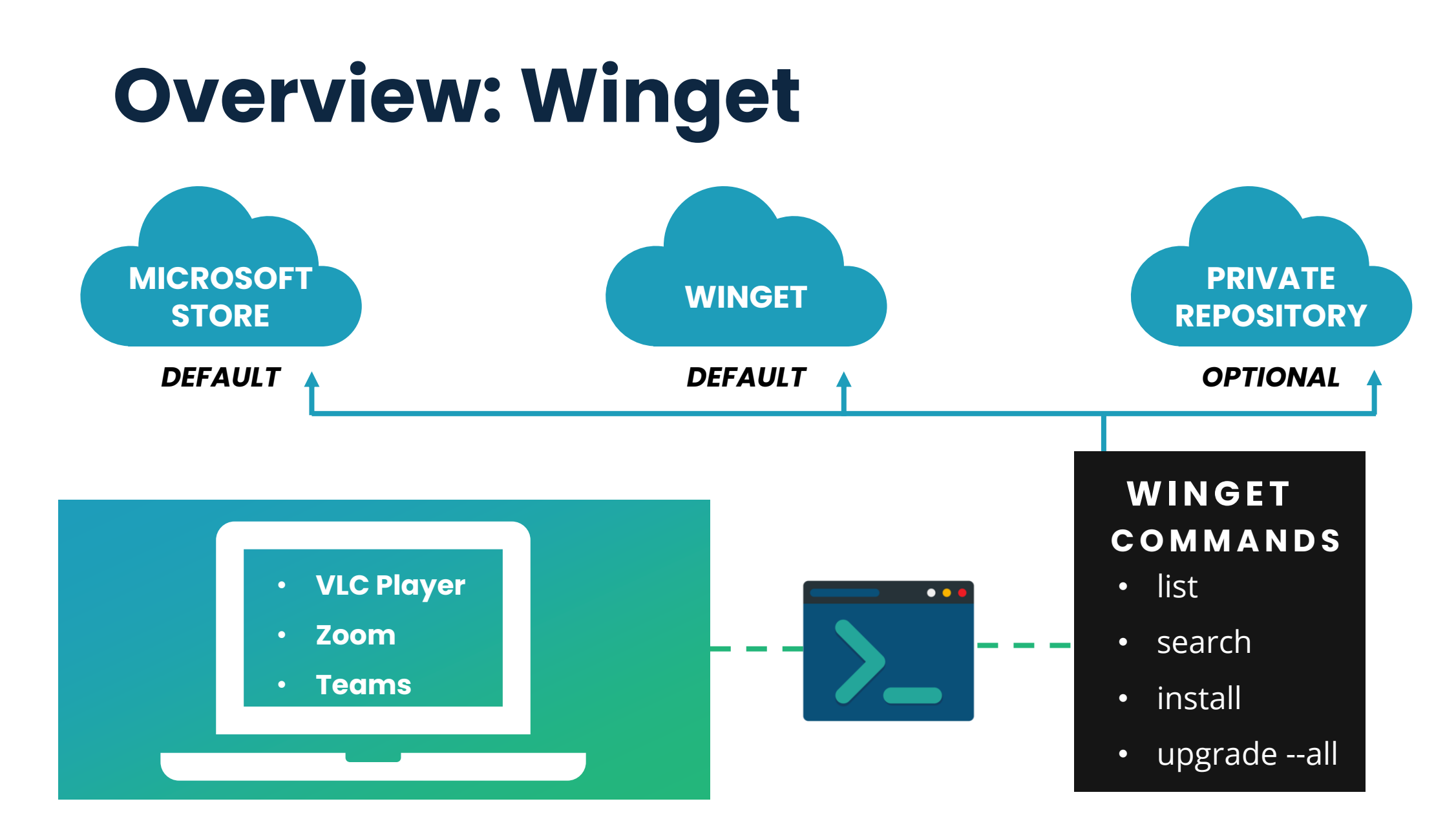

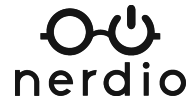

# nerdio

Lab – WinGet commands

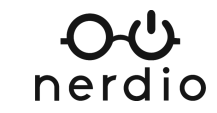

## Launch Winget via PowerShell

#### Winget --info

• Shows the version of winget and the default locations of install folders, etc.

| ዾ Windows PowerShell X + 🗸                                                                                                    |                                                                                                    |                              |                  | × |
|----------------------------------------------------------------------------------------------------|----------------------------------------------------------------------------------------------------|------------------------------|------------------|---|
| PS C:\Users\tony> wingetinfo<br>Windows Package Manager v1.6.2771<br>Copyright (c) Microsoft Corporatio                                                                        | n. All rights reserved.                                                                                                    |                              |                  |   |
| Windows: Windows.Desktop v10.0.226<br>System Architecture: X64<br>Package: Microsoft.DesktopAppInsta                                                                           | 21.2361<br>Ller v1.21.2771.0                                                                                                    |                              |                  |   |
| Winget Directories                                                                                                    |                                                                                                    |                              |                  |   |
| Logs<br>User Settings<br>Portable Links Directory (User)<br>Portable Links Directory (Machine)<br>Portable Package Root (User)<br>Portable Package Root<br>Installer Downloads | <pre>%LOCALAPPDATA%\Packages\Microsoft.DesktopAppInstaller_8wekyb3d8bbwd<br/>%LOCALAPPDATA%\Packages\Microsoft.DesktopAppInstaller_8wekyb3d8bbwd<br/>%LOCALAPPDATA%\Microsoft\WinGet\Links<br/>C:\Program Files\WinGet\Links<br/>%LOCALAPPDATA%\Microsoft\WinGet\Packages<br/>C:\Program Files\WinGet\Packages<br/>C:\Program Files (x86)\WinGet\Packages<br/>%USERPROFILE%\Downloads</pre> | e\LocalState<br>e\LocalState | \Diag…<br>\sett… |   |
| Privacy Statement https://aka.ms<br>License Agreement https://aka.ms<br>Third Party Notices https://aka.ms<br>Homepage https://aka.ms<br>Windows Store Terms https://www.mi    | /winget-privacy<br>/winget-license<br>/winget-3rdPartyNotice<br>/winget<br>crosoft.com/en-us/storedocs/terms-of-sale                                                                                                    |                              |                  |   |
| Admin Setting                                                                                                    | State                                                                                                    |                              |                  |   |
| localManifestFiles                                                                                                    | Disabled                                                                                                    |                              |                  |   |

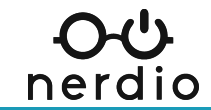

## **View Winget Sources**

#### Winget source list

- Use this command to list and manage sources for Windows Package Manager.
- You can add, remove, update, reset or export repositories.

| Windows PowerShell X                                                    | + ~                                               |  |
|-------------------------------------------------------------------------|---------------------------------------------------|--|
| C:\Users\tony> winget sou<br>We Argument                                | urce list                                         |  |
| tore https://storeedgefd.<br>get https://cdn.winget.m<br>C:\Users\tony> | .dsx.mp.microsoft.com/v9.θ<br>microsoft.com/cache |  |

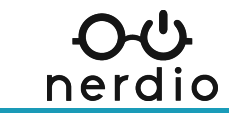

## List Winget Apps on PC

#### Winget list

- Lists all the applications on your computer, its versions and weather or not there is an available manifest in winget's sources.
- All applications can be managed regardless of whether they were first installed with winget.

| Windows PowerShell × + ~      |                                         |                      |           |         | × |
|-------------------------------|-----------------------------------------|----------------------|-----------|---------|---|
| C:\Users\tony> winget list    | <b>T</b> -1                             | Venzier              | Austlahla | Courses |   |
| le<br>                        | 10                                      | version              | Avaitadte | Source  |   |
| Spot Sales for Outlook        | 6C5E90BB606C5CAB5254045AB06A642244B963E | 3.0.1.310            |           |         |   |
| ip 23.01 (x64)                | 7zip.7zip                               | 23.01                |           | winget  |   |
| Spot for Windows              | 9afbc8c9443d1363                        | 1.0.0.142            |           |         |   |
| ) Chipset Software            | AMD_Chipset_IODrivers                   | 4.06.10.651          |           |         |   |
| be Media Encoder 2023         | AME_23_4                                | 23.4                 |           |         |   |
| RUS ENGINE                    | GIGABYTE.AORUS-ENGINE                   | 1.9.5.0              | 2.1.2.0   | winget  |   |
| RGBLED v2.0.71                | ASRock RGB LED_is1                      | 2.0.71               |           |         |   |
| be Creative Cloud             | Adobe Creative Cloud                    | 5.10.0.573           |           |         |   |
| be Genuine Service            | AdobeGenuineService                     | 8.3.0.61             |           |         |   |
| be Notification Client        | AdobeNotificationClient_enpm4xejd91yc   | 3.0.1.1              |           |         |   |
| tle.net                       | Battle.net                              | Unknown              |           |         |   |
| jitech Capture                | Capture                                 | 2.06.12              |           |         |   |
| rosoft Clipchamp              | Clipchamp.Clipchamp_yxz26nhyzhsrt       | 2.7.10.0             |           |         |   |
| be Dreamweaver 2021           | DRWV_21_3                               | 21.3                 |           |         |   |
| cord                          | Discord.Discord                         | 1.0.9018             |           | winget  |   |
| A Unleash RGB                 | EVGA Unleash RGB                        | 1.0.25.0             |           |         |   |
| senger                        | FACEBOOK.317180B0BB486_8xx8rvfyw5nnt    | 1950.4.225.0         |           |         |   |
| eZilla 3.65.0                 | FileZilla Client                        | 3.65.0               |           |         |   |
| .ux                           | flux.flux                               | 4.126                |           | winget  |   |
| IP 2.10.34-2                  | GIMP.GIMP                               | 2.10.34              |           | winget  |   |
| OMeeting 10.19.0.19950        | LogMeIn.GoToMeeting                     | 10.19.0.19950        |           | winget  |   |
| ogle Chrome                   | Google.Chrome                           | 117.0.5938.150       |           | winget  |   |
| enshot 1.2.10.6               | Greenshot.Greenshot                     | 1.2.10.6             |           | winget  |   |
| be InDesign 2023              | IDSN_18_3                               | 18.3                 |           |         |   |
| be Illustrator 2023           | ILST_27_6_1                             | 27.6.1               |           |         |   |
| jitech Options                | Logitech.Options                        | 10.10.58             |           | winget  |   |
| rosoft Teams (work or school) | MSTeams_8wekyb3d8bbwe                   | 23257.2618.2432.4374 |           |         |   |

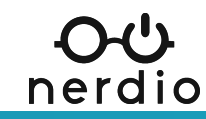

## List Apps with Available Upgrades

#### Winget upgrade

 Returns a list of any installed applications with a newer version available for upgrade.

| Windows PowerShell                                                                                            | ×     | +          |         |                                                                                                    |                                                             |                                                            |                                                | - | × |
|----------------------------------------------------------------------------------------------------|-------|------------|---------|----------------------------------------------------------------------------------------------------|-------------------------------------------------------------|------------------------------------------------------------|------------------------------------------------|---|---|
| PS C:\Users\tony> winget<br>Name                                                                              | t upg | grade      | 2       | Id                                                                                                    | Version                                                     | Available                                                  | Source                                         |   | • |
| AORUS ENGINE<br>Windows Terminal<br>OBS Studio<br>Microsoft .NET Runtime -<br>EA app<br>6 upgrades available. | - 6.0 | 9.16       | (x64)   | GIGABYTE.AORUS-ENGINE<br>Microsoft.WindowsTerminal<br>OBSProject.OBSStudio<br>Microsoft.DotNet.Runtime.6<br>ElectronicArts.EADesktop | 1.9.5.0<br>1.17.11461.0<br>26.1.1<br>6.0.16<br>13.18.0.5531 | 2.1.2.0<br>1.18.2681.0<br>29.1.3<br>6.0.22<br>13.27.0.5540 | winget<br>winget<br>winget<br>winget<br>winget |   |   |
| The following packages H<br>Name                                                                              | have  | an i<br>Id | upgrade | e available, but require ex<br>Version Availab                                                                                       | olicit target<br>Le Source                                  | ing for upgra                                              | de:                                            |   |   |
| Teams Machine-Wide Insta<br>PS C:\Users\tony>                                                                 | aller | e Mi       | crosoft | t.Teams 1.3.0.28779 1.6.00.:                                                                                                    | 27573 winget                                                |                                                            |                                                |   |   |

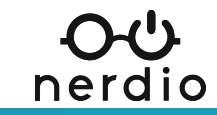

## **Upgrade all Applications**

#### Winget upgrade --all

 Upgrades all applications on your upgrade list to the latest version shown in the manifest.

| ✓ Windows PowerShell × + ×                                                                                                    |                                                                                                    |                                                             |                                                            |                                                |  | × |
|----------------------------------------------------------------------------------------------------|----------------------------------------------------------------------------------------------------|-------------------------------------------------------------|------------------------------------------------------------|------------------------------------------------|--|---|
| PS C:\Users\tony> winget upgradea<br>Name                                                                                                    | l<br>Id                                                                                                    | Version                                                     | Available                                                  | Source                                         |  |   |
| AORUS ENGINE<br>Windows Terminal<br>OBS Studio<br>Microsoft .NET Runtime - 6.0.16 (x64)<br>EA app<br>6 upgrades available.                                                                                                    | GIGABYTE.AORUS-ENGINE<br>Microsoft.WindowsTerminal<br>OBSProject.OBSStudio<br>Microsoft.DotNet.Runtime.6<br>ElectronicArts.EADesktop                                                            | 1.9.5.0<br>1.17.11461.0<br>26.1.1<br>6.0.16<br>13.18.0.5531 | 2.1.2.0<br>1.18.2681.0<br>29.1.3<br>6.0.22<br>13.27.0.5540 | winget<br>winget<br>winget<br>winget<br>winget |  |   |
| The following packages have an upgrad<br>Name Id                                                                                                    | le available, but require ex<br>Version Availab                                                                                                    | plicit target<br>le Source<br>                              | ing for upgra                                              | de:                                            |  |   |
| Teams Machine-Wide Installer Microso                                                                                                    | t.Teams 1.3.0.28779 1.6.00.                                                                                                    | 27573 winget                                                |                                                            |                                                |  |   |
| Installing dependencies:<br>This package requires the following of<br>- Packages<br>Microsoft.UI.Xaml.2.8 [>= 8.236<br>Microsoft.VCRedist.2015+.x64<br>(1/5) Found AORUS ENGINE [GIGABYTE.AC<br>This application is licensed to you be<br>Microsoft is not responsible for, non<br>Downloading https://download.gigabyte<br>An unexpected error occurred while ex<br>Download request status is not success<br>0x80190194 : Not found (404). | <pre>lependencies:<br/>06.22001.0]<br/>ORUS-ENGINE] Version 2.1.2.0<br/>oy its owner.<br/>r does it grant any licenses<br/>e.com/FileList/Utility/vga_u<br/>cecuting the command:<br/>ss.</pre> | to, third-pa<br>tility_aorus_                               | rty packages.<br>setup_v2.1.2.                             | exe                                            |  |   |
| (2/5) Found Windows Terminal [Microso                                                                                                    | oft.WindowsTerminal] Version                                                                                                    | 1.18.2681.0                                                 |                                                            |                                                |  |   |

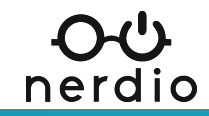

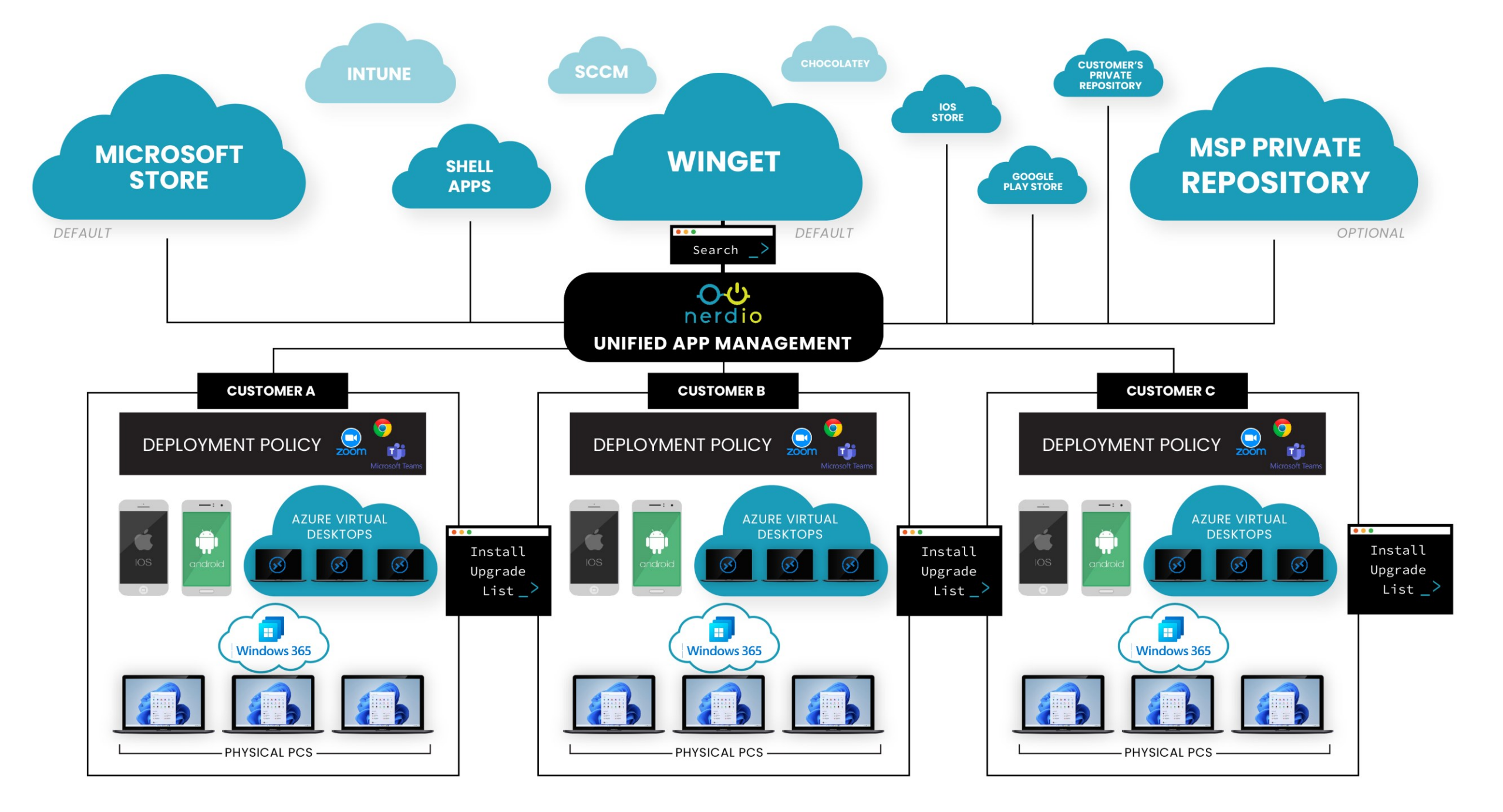

# nerdio

- Walkthrough assigning applications
- Lab creating UAM Policies

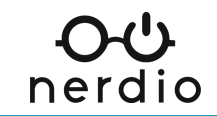

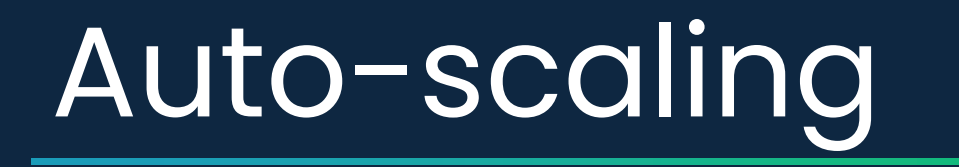

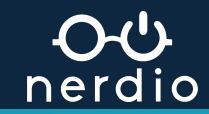

### Auto-scale in Nerdio Manager

#### Automate the volume of resources based on capacity.

- Avoid overspending during times of less demand.
- Add capacity when it counts.
- Automatically heal broken hosts.

Create schedules for weekends, holidays, and more.

Automatically update / re-image host pools.

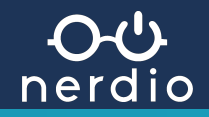

#### Auto-scale

#### **Default Schedule**

Your default schedule defines how auto-scale operates daily.

- How many hosts to maintain
- Peak hour time frames
- Common changes in capacity needs

#### **Alternative Schedule**

This changes how auto-scale works in situations such as:

- Holidays
- Planned changes in capacity needs
- Any other pre-planned change in activity

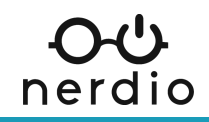

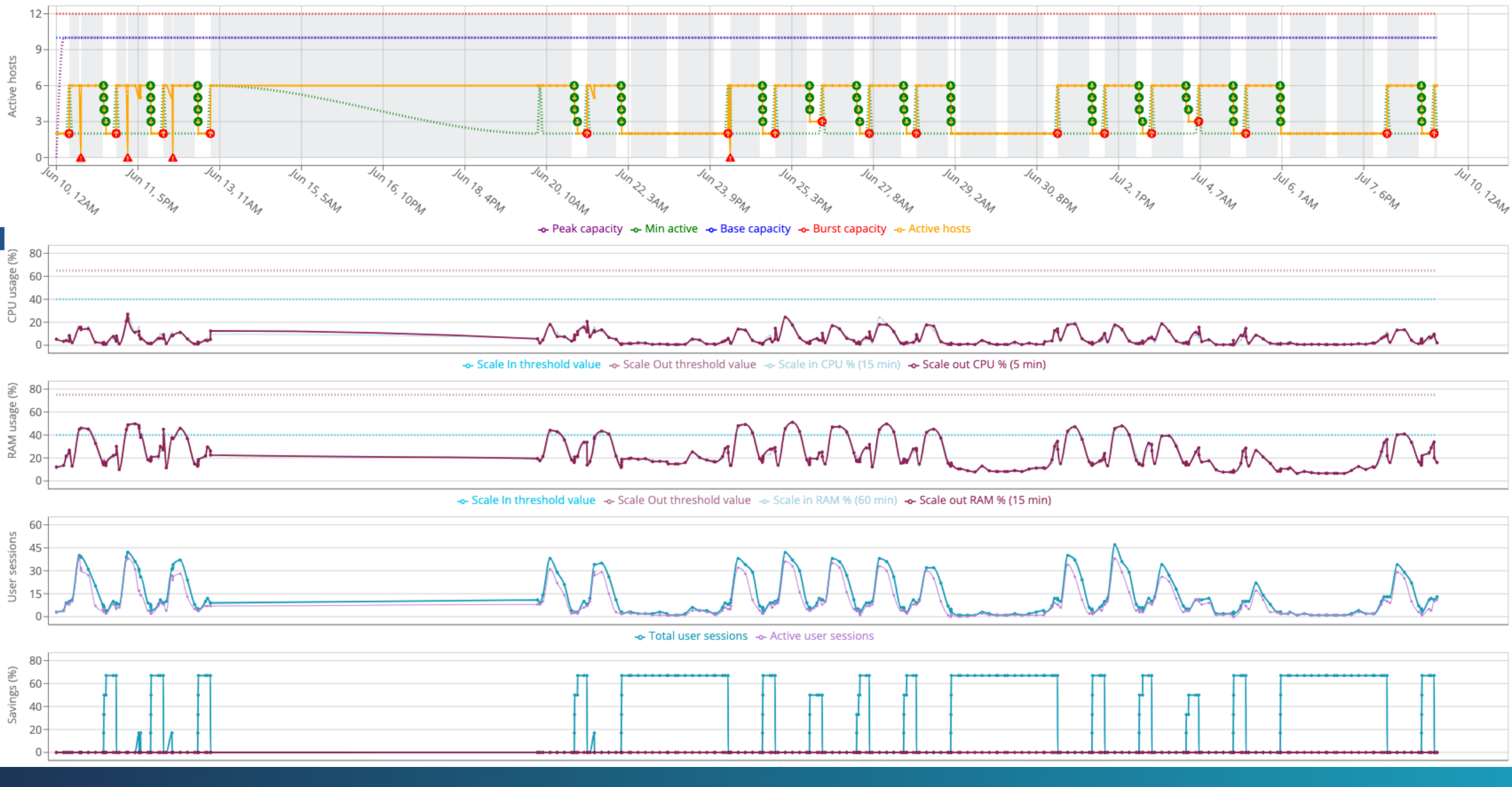

#### Auto-Scale History

\*30-day history pictured.

# nerdio

- Walkthrough Azure Files
  Auto-scale
- Lab configuring host pool
  Auto-scale

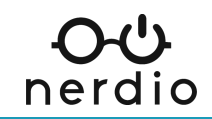
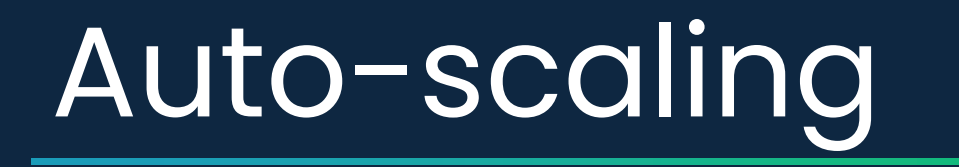

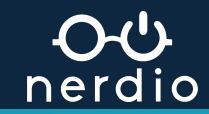

## **Adoption & Management Framework**

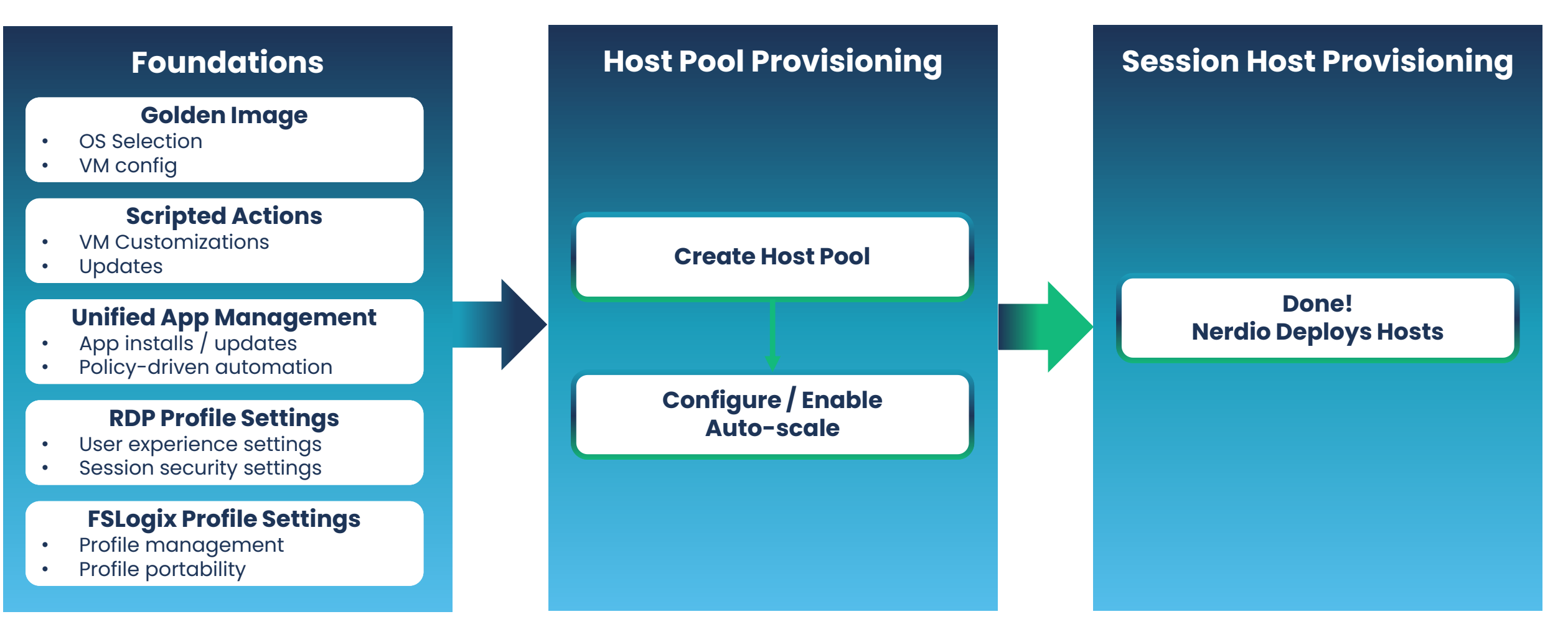

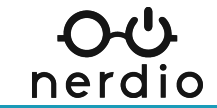

## Backup & recovery

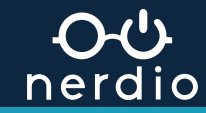

## Backups

Allows you to administer backups for your critical AVD resources, including:

- Session hosts for person and pooled desktops
- Desktop images
- Servers (virtual machines)
- Azure file shares

#### More details:

- Uses native Azure, as well as native Azure policies (backups once a day or every 4 hrs)
- You can specify retention for daily, weekly, monthly, and yearly
- Can now see boot diagnostics or "Validation Status" on backups page
- Ability to restore from our portal\* Azure File shares allows files and folders / VMs restore entire contents

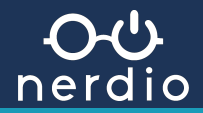

## **Recovery Services**

Allows you to restore Intune policies, policy baselines, and user/device assignments that have changed or were removed

- Daily snapshots of customer and MSP (global) level
- Includes custom policies, assignments, baselines, configs, and tags (MSP)
- Includes user/group assignments (customer)

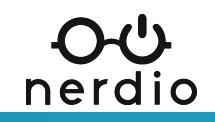

# **Boot diagnostic insights (validation)**

Uses Azure AI OCR tech to verify the bootability of server and desktop image backups

• Ensuring the reliability of your backups and images

Core benefits

- Automatically validate successful boot to Windows login screen
- Prevent potential issues with backups and images proactively

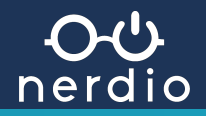

# Lab 11

# nerdio

- Walkthrough how backup works for resources in Nerdio Manager (Hosts, images, etc.)
- Walkthrough what Recovery Services looks like

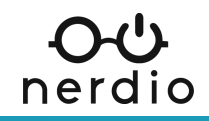

# Console Connect

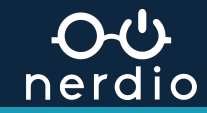

## **Console Connect**

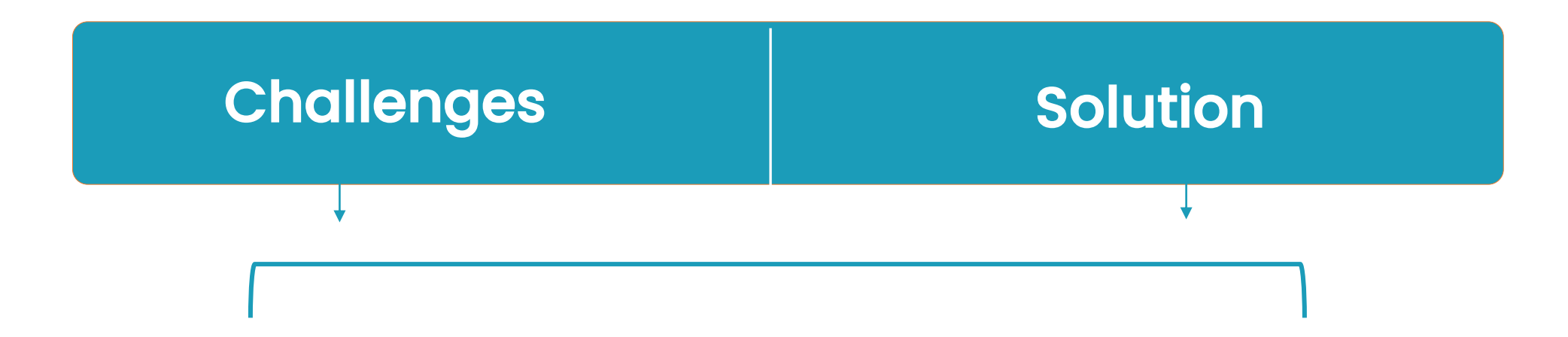

- Ability to provide remote support in distributed or hybrid environments.
- Costly & time-consuming physical access to servers or devices.

 Unattended access that allows MSPs to remotely connect to client devices or servers without needing onsite visits.

## **Console Connect**

### **Outcomes**

Resolve issues quickly without • needing to visit client sites.

- Reduce travel costs & • increase efficiency.
- Provide faster, more ٠ responsive support & improve customer satisfaction.

|                           | Ξ         | ٩                                                    | Search                                                                                                   |                                          |                                     |                 | ? Ashley E         | Battle 🔻   |
|---------------------------|-----------|------------------------------------------------------|----------------------------------------------------------------------------------------------------|------------------------------------------|-------------------------------------|-----------------|--------------------|------------|
| NERDIO MANAGER FOR MSP-QA | Accounts  |                                                      |                                                                                                    |                                          |                                     |                 |                    |            |
|                           |           |                                                      |                                                                                                    |                                          |                                     | As of Oct 30    | . 2024 10:03:46 AM | <b>7</b> @ |
| SESSION HOSTS             |           |                                                      |                                                                                                    |                                          |                                     |                 |                    |            |
| PHYSICAL ENDPOINTS        | ALL ACCOU | NTS                                                  | • By Name, Tenant                                                                                        | (                                        | Start                               | Date - End Date |                    | (          |
| III SECURE SCORE          | ID \$     | NAME 🗢 🛈                                             | ADDITIONAL INFO ①                                                                                        | USAGE 🖨 🕃                                | )                                   | STATUS (i)      |                    |            |
| APPLICATIONS -            |           |                                                      | Azure tenant: nerdiofoxtrot.onmicrosoft.com<br>Subscription(s): FY22 MPN Sponsored (Tiny sub) (b         | 07                                       | 27 (11)                             |                 |                    |            |
| CONSOLE CONNECT           | 1         | Nube Hart, Inc. 🐻                                    | Azure region(s): northcentralus, westus2,<br>francecentral, eastus, southcentralus                       | Current CPC-or<br>Current Intune         | nly users: 1 (-2)<br>-only users: 3 | Activo          |                    |            |
| SOLUTION BASELINES        |           | Created: Sep 14, 2021 12:08 PM                       | App Registration: 8c8976fd-25b8-4e92-b6fb-<br>261c4037854c                                               | Host Pools: 14                           |                                     | Active          | Manage             |            |
| LIII TENANT MONITORING    |           |                                                      | AD User Management Connection: <u>continue</u><br>configuration                                          | IOL, NO                                  |                                     |                 |                    |            |
| GROUP TEMPLATES           |           |                                                      | Azure tenant: nerdioindia.onmicrosoft.com<br>Subscription(s): Subscription Bravo (ae51ae63-398           | Gurrent AVD u                            | sers: 10                            |                 |                    |            |
| RECOVERY SERVICES         | 7         | Ganar Hart, Inc. 🐻<br>Created: Oct 26, 2021 05:43 PM | Azure region(s): northcentralus, brazilsouth,<br>centralus, southcentralus                               | Current Intune<br>Host Pools: 16         | e-only users: 1                     | Active          | Manage             | -          |
| COST ESTIMATOR            |           |                                                      | App Registration: bde74c7f-85ca-4965-b375-<br>a71d2e81cca6                                               | CPU cores: 22                            |                                     |                 |                    |            |
| USERS AND ROLES -         |           |                                                      | Azure tenant: nerdiogolf.onmicrosoft.com                                                                 | 7b Current AVD u                         | sors: 0                             |                 |                    |            |
| WORKFLOWS -               | 91        | Nerdio Golf Inc. 🖥<br>Created: Jan 24, 2023 08:13 AM | Azure region(s): eastus<br>Identity: Entra Domain Services<br>App Registration: 2df225ce-79a1-4a4d-92e0- | Host Pools: 1<br>CPU cores: 0<br>IUL: No | aci a, <b>v</b>                     | Active          | Manage             | -          |

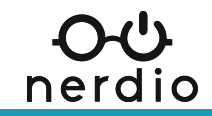

## Partner benefits and changes

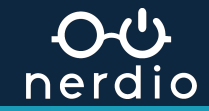

# **Partner Benefits**

## **3 New Options**

|                                            | Partner<br>Launch | Success Core    | Success Expanded |
|--------------------------------------------|-------------------|-----------------|------------------|
| Microsoft 365 Business Premium             | 5 Seats           | 15 Seats        | 35 Seats         |
| Azure Credits                              | USD 700           | USD 2,400       | USD 4,000        |
| Visual Studio Professional                 | 1 Subscription    | 8 Subscriptions | 15 Subscriptions |
| Microsoft Dynamics 365 Sales Enterprise    | 4 Seats           | 15 Seats        | 35 Seats         |
| Microsoft Dynamics 365 Business<br>Central | 4 Seats           | 15 Seats        | 35 Seats         |
| Total retail value+                        | USD 13,792        | USD 62,068**    | USD 390,684***   |
| Annual fee***                              | USD 345           | USD 895         | USD 3,995        |

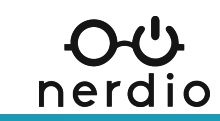

# **Partner Benefits**

## Microsoft Action Pack - \$475 per year

| Microsoft product name or description                                                                                                    | Туре                                   | Quantity           |  |
|----------------------------------------------------------------------------------------------------|----------------------------------------|--------------------|--|
| Azure AD Basic                                                                                                    | Cloud Service                          | 5                  |  |
| Microsoft Azure                                                                                                    | Azure credit                           | US\$100 per month  |  |
| Microsoft Visual Studio Professional<br>Subscription                                                                                                    | Cloud Service                          | 3                  |  |
|                                                                                                    |                                        |                    |  |
| Microsoft product name or description                                                                                                    | Туре                                   | Quantity           |  |
| Microsoft product name or description<br>Enterprise Mobility + Security E3<br>(formerly known as Enterprise Mobility Suite)                                                                    | Type<br>Cloud Service                  | Quantity<br>5      |  |
| Microsoft product name or description<br>Enterprise Mobility + Security E3<br>(formerly known as Enterprise Mobility Suite)<br>Microsoft Intune Plan 1<br>(formerly known as Microsoft Intune) | Type<br>Cloud Service<br>Cloud Service | Quantity<br>5<br>5 |  |

After January 21st 2025, MAP will no longer be available. If you purchase on or before, you get another year. nerdio

## THINGS TO CONSIDER

## Notes for partner benefits

- ✓ New benefits use Azure bulk credits instead of monthly (MAP).
- ✓ MS states you CAN have MAP and new Partner Benefits Packages.
- If you choose to purchase new Partner Benefits packages, and not renew your legacy GOLD or SILVER, you will LOSE the status.
- Even with a current MAP and legacy status, you can purchase new Partner Benefits packages at any time. No need to wait.
- If you have renewed a MAP or legacy, you cannot get a refund if wanting to change to the new packages.
- ✓ You CANNOT purchase more than one of the same packages.
- ✓ You CAN purchase more than one level in separate subscriptions.

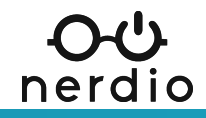

## **NCE Changes**

#### Partners can transfer NCE subscriptions between indirect providers and direct bill partners.

- This allows two separate MSPs and two separate distributors to transfer NCE subscriptions if the originals agree.
  - Transfers must be approved by the current IP / DB and the new IP / DB within 30 days.
- If the transfer is mid-term, this will <u>not</u> open a seven-day window.
  - The subscription keeps the same terms and end date.

#### The future partner is responsible for payments to Microsoft for the remainder of the term.

- If the current partner is billed monthly for an annual term subscription, the current partner will no longer receive invoices.
- If the current partner made up-front payments for the entire subscription, they will receive a prorated refund.
- Seems to be for net new as well as existing per MS blog post

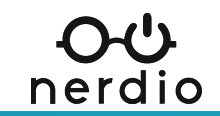

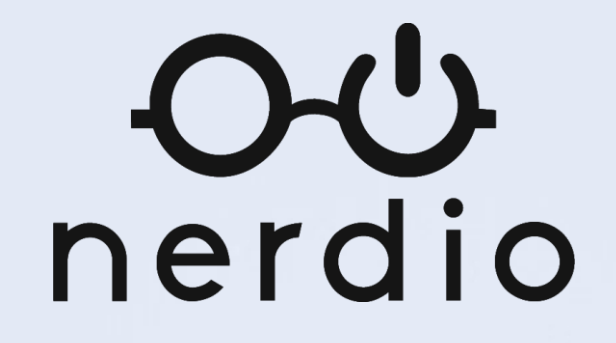

# Thank You!

What's Next?

#### **Ready to get started?**

Connect with Nerdio here!

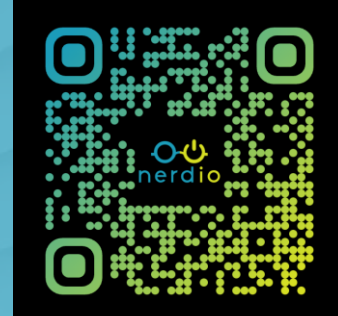

#### **New to Azure?**

Try our NAF-100 certification!

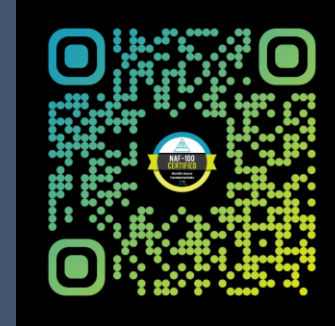

### **Stay updated**

Join our product webinar!

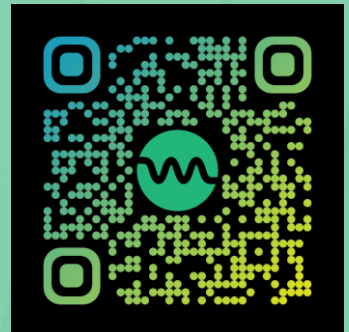